| Unidad para la atención                             | MANUAL PARA EL TRAMITE DE COLOCACION Y NOVEDADES A<br>PERSONAS CON DOCUMENTO NO VIGENTE "FALLECIDAS" | Código: 300,22,06-4          |
|-----------------------------------------------------|----------------------------------------------------------------------------------------------------|------------------------------|
| es de todos y reparación integral<br>a las victimas | PROCESO: Gestión para la Asistencia                                                                  | Versión: 01                  |
|                                                     | ROCESO: Gestion para la Asistencia                                                                   | Fecha: 19/12/2019            |
|                                                     |                                                                                                    | Página <b>1</b> de <b>27</b> |

## UNIDAD PARA LA ATENCIÓN Y REPARACIÓN INTEGRAL A LAS VÍCTIMAS

# MANUAL PARA TRAMITE DE COLOCACIÓN Y NOVEDADES A PERSONAS CON DOCUMENTO NO VIGENTE "FALLECIDAS".

# SUBDIRECCIÓN DE ASISTENCIA Y ATENCIÓN HUMANITARIA

DIRECCIÓN DE GESTIÓN SOCIAL Y HUMANITARIA

PROCESO: Gestión para la Asistencia

#### **OBJETIVO:**

Implementar estrategias de verificación que permitan identificar a las personas con documento no vigente "fallecidas"; con el fin de lograr reconocer en los aplicativos de la Unidad para la Atención y Reparación Integral a las Víctimas, en adelante Unidad para las Víctimas, los beneficiarios que registren con documento no vigente o muerte titular en el trámite de colocación de los giros, para así poder evitar casos de posible suplantación y pagos a personas fallecidas.

## ALCANCE:

El trámite inicia con la identificación de los registros no viables para la colocación de los recursos de Asistencia y Ayuda Humanitaria por muerte del titular y finaliza con la anulación del giro o el cambio de autorizado con el fin de evitar casos de posible suplantación y pagos a personas fallecidas y aplica para el Procedimiento de Solicitudes de Atención Humanitaria y Procedimiento Ayuda Humanitaria para hechos Victimizantes diferentes al desplazamiento forzado.

#### **DEFINICIONES:**

**OPERADOR BANCARIO**: Banco Agrario De Colombia.

**SM**: Subsistencia Mínima.

RNI: Red Nacional de Información.

**SGV**: Sistema de Gestión de Víctimas.

| El futuro   | Unidad para la atención                 | MANUAL PARA EL TRAMITE DE COLOCACIÓN Y NOVEDADES A<br>PERSONAS CON DOCUMENTO NO VIGENTE "FALLECIDAS" | Código: 300,22,06-4          |
|-------------|-----------------------------------------|----------------------------------------------------------------------------------------------------|------------------------------|
| es de todos | y reparación integral<br>a las víctimas | PROCESO: Coctión para la Asistoncia                                                                  | Versión: 01                  |
|             |                                         | PROCESO. Gestion para la Asistencia                                                                  | Fecha: 19/12/2019            |
|             |                                         |                                                                                                    | Página <b>3</b> de <b>27</b> |

## INTRODUCCIÓN

Atendiendo los requerimientos y recomendaciones realizadas por los entes de control, entre ellas las contenidas en el informe de Auditoria 2017 de la CGR, en el cual uno de los hallazgos está relacionado con "Pagos de AH a víctimas fallecidas", y en general concluye " se hace necesario mejorar los sistemas de información en la entidad, para lograr mayores controles y reducir los riesgos de otorgar subsidios a quien no corresponde", la Subdirección de Atención y Asistencia Humanitaria evidenció la necesidad de realizar un manual para la verificación de novedades para trámite de colocación a personas con documento no vigente "fallecidas", que aplique tanto en el trámite y entrega de la atención humanitaria como para el pago por parte del operador bancario. Este incluye el reporte y seguimiento de los casos donde se evidencia un cambio en el estado de identidad a "FALLECIDO", en la persona designada para recibir la Asistencia Humanitaria (Ayuda Humanitaria- Atención Humanitaria y Subsidiariedad); cuyo proceso se describe a continuación, identificando los beneficiarios que cuentan con giros vigentes o pendientes de colocar por Ayuda Humanitaria, Atención Humanitaria o Subsidiaridad, mediante los lineamientos y/o lineamientos establecidos se procede a efectuar cambio de autorizado o anulación de los giros según sea el caso.

De acuerdo con las solicitudes recibidas de las Direcciones Territoriales a través del Sistema de Gestión de Víctimas (SGV) y, demás dependencias de la Unidad para las Víctimas, se requiere plasmar en el manual los lineamientos generados desde la Dirección de Gestión Social y Humanitaria – DGSH –Subdirección de Asistencia y Atención Humanitaria, presentando específicamente los mecanismos por los cuales se hace efectiva la ruta de Cambio de Autorizado por Fallecimiento y el medio aplicado al momento de realizar la colocación de los giros, con destino al Operador Financiero, así:

## ACTIVIDADES

## 1. VALIDACIÓN DE REGISTROS PREVIO A LA COLOCACIÓN DE GIROS

| Unidad para la atención |                                         | MANUAL PARA EL TRAMITE DE COLOCACIÓN Y NOVEDADES A<br>PERSONAS CON DOCUMENTO NO VIGENTE "FALLECIDAS" | Código: 300,22,06-4          |
|-------------------------|-----------------------------------------|----------------------------------------------------------------------------------------------------|------------------------------|
| de todos                | y reparación integral<br>a las victimas | PROCESO: Coctión para la Asistoneia                                                                  | Versión: 01                  |
|                         |                                         | PROCESO: Cestion para la Asistencia                                                                  | Fecha: 19/12/2019            |
|                         |                                         |                                                                                                    | Página <b>4</b> de <b>27</b> |

1.1. VALIDACIÓN VIGENCIA APLICATIVO VIVANTO: Al momento de realizar el proceso de Colocación diaria y masiva, se debe validar el estado de Vigencia de los documentos de identidad correspondiente a las víctimas avaladas y que fueron objeto de medición, generación de turno, monto y que pasaron al Submódulo de Pagos de la Herramienta Subsistencia Mínima y de la Ruta de Trámite Especial a los cuales se les va a realizar una colocación de Asistencia Humanitaria, para lo cual se realiza el consolidado de las personas a validar de acuerdo con la estructura establecida en el aplicativo de VIVANTO, tal como aparece en la siguiente pantalla:

|    |      |         | -       | _         | -         | -             |            |                 |
|----|------|---------|---------|-----------|-----------|---------------|------------|-----------------|
| -  | A    | В       | C       | D         | E         | F             | G          | Н               |
| 1  | CONS | NOMBRE1 | NOMBRE2 | APELLIDO1 | APELLIDO2 | TIPODOCUMENTO | DOCUMENTO  | FECHANACIMIENTO |
| 2  | 1    | BLANCA  | FLOR    | SANCHEZ   | FLOREZ    | CC            | 589666     |                 |
| 3  | 2    | JHON    |         | CAICEDO   |           | TI            | 125478223  |                 |
| 4  | 3    | JAIRO   | ALONSO  | GUTIERREZ | RUIZ      | CC            | 65233      |                 |
| 5  | 4    | VICTOR  | HUGO    | VARGAS    | LLINAS    |               | 154899     |                 |
| 6  | 5    | FLOR    | ARMINDA | AROCA     |           | TI            | 1245783120 |                 |
| 7  | 6    | EMILIA  | ROSA    | GUZMAN    | AVILA     | CC            | 125663     |                 |
| 8  | 7    | YORLADY |         | BOCANEGRA | LOPEZ     |               | 12549      |                 |
| 9  | 8    | RAFAEL  | ANTONIO | PINEDA    | GONZALEZ  |               | 1255879    |                 |
| 10 | 9    | JAIDER  | ERNESTO | NOVOA     | VARGAS    | TI            | 1254669    |                 |
| 11 | 10   | FIDEL   |         | MARTINEZ  | PINEDA    | CC            | 122230301  |                 |
| 12 |      |         |         |           |           |               |            |                 |
| -  | Þ    | cruce   | •       |           |           |               |            |                 |
|    |      |         |         |           |           |               |            |                 |

1.2. Cargar el archivo excel con el consolidado al aplicativo VIVANTO mediante la interfaz "Consulta Masiva" y se selecciona la opción "Solicitud de cruce Básico"

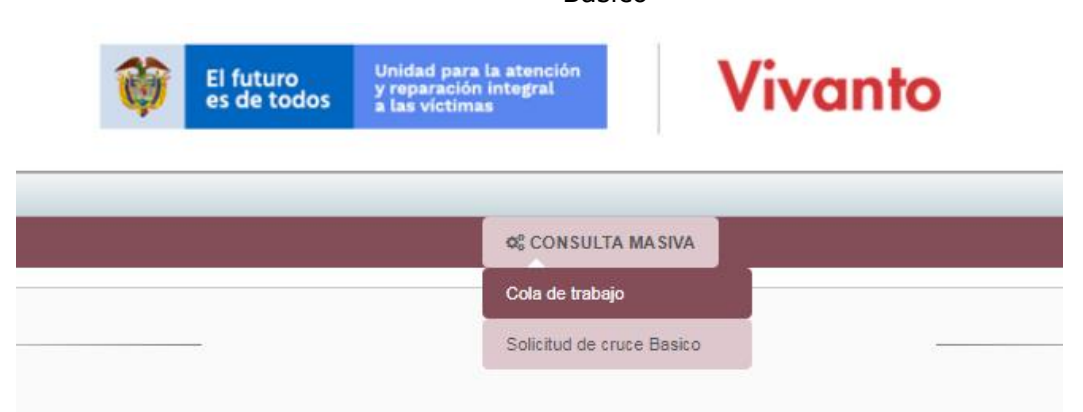

1.3. Mediante el botón "Seleccionar archivo", se carga el archivo Excel el cual incluye las personas a validar. (Punto 1.1).

| Unidad para la atención                             | MANUAL PARA EL TRAMITE DE COLOCACIÓN Y NOVEDADES A<br>PERSONAS CON DOCUMENTO NO VIGENTE "FALLECIDAS" | Código: 300,22,06-4          |
|-----------------------------------------------------|----------------------------------------------------------------------------------------------------|------------------------------|
| es de todos y reparación integral<br>a las victimas | PROCESO: Gestión para la Asistencia                                                                  | Versión: 01                  |
|                                                     |                                                                                                    | Fecha: 19/12/2019            |
|                                                     |                                                                                                    | Página <b>5</b> de <b>27</b> |

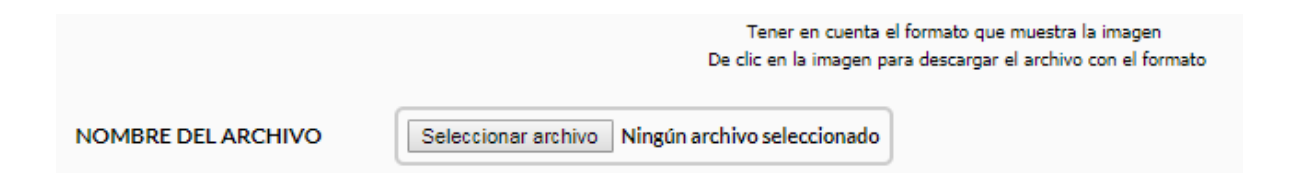

1.4. Se seleccionan los temas REGISTRO DE VÍCTIMAS (INCLUIDOS) y REGISTRADURIA de acuerdo con los siguientes ítems desplegados:

| ТЕМА                                      | DESCRIPCION DEL TEMA                                                                                                    | ARCHIVO     |
|-------------------------------------------|----------------------------------------------------------------------------------------------------|-------------|
| REGISTRO DE VICTIMAS (TOTAL)              | Cruza con el registro de víctimas relacionando todos los estados de<br>valoración además de la información de victimización | ×           |
| REGISTRO DE VÍCTIMAS (INCLUIDOS Y HECHOS) | Cruza con el registro de víctimas relacionando solo los incluidos con su<br>información de victimización                    | <u>&gt;</u> |
| REGISTRO DE VÍCTIMAS (INCLUIDOS)          | Cruza con el registro de víctimas indicando solamente las personas que<br>se encuentran incluidas                           | ×           |
|                                           | Consulta una base actual sobre información de REGISTRADURIA                                                                 | <u>&gt;</u> |
| PAGOS Y REINTEGROS AHE                    | Consulta pagos y reintegros por atención humanitaria                                                                        | ×           |
| REPARACIONES ADMINISTRATIVAS              | Consulta reparaciones administrativas (INDEMNIZA)                                                                           | <u>&gt;</u> |

## 1.5. Se realiza una descripción del cruce:

| ENTIDAD O FUNCIONARIO SOLICITANTE                        |   |  |
|----------------------------------------------------------|---|--|
|                                                          |   |  |
| ESCRIBA EL MOTIVO DE SU SOLICITUD (MÍNIMO 50 CARACTERES) |   |  |
|                                                          |   |  |
|                                                          |   |  |
|                                                          | 1 |  |

1.6. Se da clic en el botón "ENVIAR CONSULTA" para realizar mediante cruce la consulta de los temas anteriormente seleccionados:

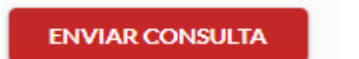

 En la pestaña CONSULTA MASIVA → COLA DE TRABAJO se verifica el estado del archivo cargado.

| Unidad para la atención                             | MANUAL PARA EL TRAMITE DE COLOCACIÓN Y NOVEDADES A<br>PERSONAS CON DOCUMENTO NO VIGENTE "FALLECIDAS" | Código: 300,22,06-4          |
|-----------------------------------------------------|----------------------------------------------------------------------------------------------------|------------------------------|
| es de todos y reparación integral<br>a las víctimas | PROCESO: Costión para la Asistonsia                                                                  | Versión: 01                  |
|                                                     | PROCESO: Gestion para la Asistencia                                                                  | Fecha: 19/12/2019            |
|                                                     |                                                                                                    | Página <b>6</b> de <b>27</b> |

|                                 |                                             | <b>\$</b> co           | NSULTA MASIVA          |                       |           |             |
|---------------------------------|---------------------------------------------|------------------------|------------------------|-----------------------|-----------|-------------|
|                                 |                                             | COLA DE                | TRABAJO                |                       |           |             |
|                                 | Fi                                          | tros por usuario e ide | entificador de documen | to                    |           |             |
| Entidad:                        | SUBDIRECCION DE ASISTENCIA Y ATENCION HUN   | • Usuario:             | JASERRANOL             | Doc ID:               |           |             |
|                                 |                                             |                        |                        |                       | LISTAR    | SOLICITUDES |
|                                 |                                             | Listado de cr          | uces solicitados       |                       |           |             |
|                                 | NOMBRE DEL ARCHIVO                          | ESTADO                 | FECHA SOLICITUD        | FECHA EJECUCIÓN       | DESCARGAR | CANCELAR    |
| 43294_CRUCE PR<br>REGISTRADURIA | RUEBA 06022019 - ESTADO INCLUSION-<br>LXLSX | EN ESPERA              | 06/02/2019 13:48:11    | 01/01/0001<br>0:00:00 | O         | 0           |

1.8. Se descarga el resultado del cruce del aplicativo VIVANTO: Ir a la pestaña CONSULTA MASIVA  $\rightarrow$  COLA DE TRABAJO:

| Ŷ | El futuro<br>es de todos | Unidad para la atención<br>y reparación integral<br>a las víctimas |                                   | N          | /ivanto |
|---|--------------------------|--------------------------------------------------------------------|-----------------------------------|------------|---------|
|   |                          |                                                                    | ¢° CONSULT/                       | A MA SIVA  |         |
|   | _                        | CO                                                                 | Cola de trabaj<br>Solicitud de cr | uce Basico |         |

1.9. Mediante el botón "DESCARGAR" se le da clic a la imagen para descargar el archivo con el resultado de los cruces:

| COLA DE TRABAJO                                                       |                                                                                  |                         |                       |           |          |  |
|-----------------------------------------------------------------------|----------------------------------------------------------------------------------|-------------------------|-----------------------|-----------|----------|--|
| Filtros                                                               | por usuario e id                                                                 | entificador de document | 0                     |           |          |  |
| Entidad: SUBDIRECCION DE ASISTENCIA Y ATENCION HUN                    | Entidad: SUBDIRECCION DE ASISTENCIA Y ATENCION HUM V Usuarío: JASERRANOL Doc ID: |                         |                       |           |          |  |
|                                                                       | Listado de cr                                                                    | uces solicitados        |                       |           |          |  |
|                                                                       |                                                                                  |                         |                       |           |          |  |
| NOMBRE DEL ARCHIVO                                                    | ESTADO                                                                           | FECHA SOLICITUD         | FECHA EJECUCIÓN       | DESCARGAR | CANCELAR |  |
| 43294_CRUCE PRUEBA 06022019 - ESTADO INCLUSION-<br>REGISTRADURIA.XLSX | FINALIZADO                                                                       | 06/02/2019 13:48:11     | 01/01/0001<br>0:00:00 | ×.        |          |  |

- 1.10. Se realizan las validaciones de identidad y acreditación a partir del resultado de los cruces.
  - 1.10.1. VALIDACIONES IDENTIDAD: Se valida que los campos "NOMBRE 1", "NOMBRE 2", "APELLIDO 1" y "APELLIDO 2" coincidan con los mismos

| Unidad para la atención                             | MANUAL PARA EL TRAMITE DE COLOCACIÓN Y NOVEDADES A<br>PERSONAS CON DOCUMENTO NO VIGENTE "FALLECIDAS" | Código: 300,22,06-4          |
|-----------------------------------------------------|----------------------------------------------------------------------------------------------------|------------------------------|
| es de todos y reparación integral<br>a las victimas | PROCESO: Gestión para la Asistencia                                                                  | Versión: 01                  |
|                                                     |                                                                                                    | Fecha: 19/12/2019            |
|                                                     |                                                                                                    | Página <b>7</b> de <b>27</b> |
|                                                     |                                                                                                    |                              |

campos devueltos por el aplicativo VIVANTO o la base de datos PL/SQL DEVELOPER.

| DOC_LOTE | NOM1_LOTE | NOM2_LOTE | APE1_LOTE  | APE2_LOTE  | FUENTE_VAL | NOM1_VAL | NOM2_VAL | APE1_VAL   | APE2_VAL   | VALIDA NOM1 | VALIDA NOM2 | VALIDA APE1 | VALIDA APE2 | OBSERVACION VALIDACION |
|----------|-----------|-----------|------------|------------|------------|----------|----------|------------|------------|-------------|-------------|-------------|-------------|------------------------|
| 15405605 | LUIS      | ADRIAN    | BENITEZ    | VIDALES    | RENEC      | LUIS     | ADRIAN   | BENITEZ    | VIDALES    | VERDADERO   | VERDADERO   | VERDADERO   | VERDADERO   | COINCIDE               |
| 15485339 | JOSE      | LEANDRO   | RESTREPO   | DAVILA     | RENEC      | JOSE     | LEONARDO | RESTREPO   | DAVILA     | VERDADERO   | FALSO       | VERDADERO   | VERDADERO   | NO COINCIDE NOMBRE 2   |
| 15672061 | JHON      | JAIRO     | GONZALEZ   | ECHAVARRIA | RENEC      | JHON     | JAIRO    | GONZALEZ   | ECHAVARRIA | VERDADERO   | VERDADERO   | VERDADERO   | VERDADERO   | COINCIDE               |
| 15928179 | JAVIER    | DE JESUS  | MORALES    | LARGO      | RENEC      | JAVIER   | DE JESUS | MORALES    | LARGO      | VERDADERO   | VERDADERO   | VERDADERO   | VERDADERO   | COINCIDE               |
| 1592951  | EFRAIN    |           | CORDOBA    | MOSQUERA   | RENEC      | EFRAIN   |          | CORDOBA    | MOSQUERA   | VERDADERO   | VERDADERO   | VERDADERO   | VERDADERO   | COINCIDE               |
| 16186611 | EDGAR     |           | BASTIDAS   | GUZMAN     | RENEC      | EDGAR    |          | BASTIDAS   | GUZMAN     | VERDADERO   | VERDADERO   | VERDADERO   | VERDADERO   | COINCIDE               |
| 16190375 | JORGE     |           | ANDRADE    | QUINTERO   | RENEC      | JORGE    |          | ANDRADE    | QUINTERO   | VERDADERO   | VERDADERO   | VERDADERO   | VERDADERO   | COINCIDE               |
| 16249372 | JULIO     | ERNESTO   | CASTAÑEDA  |            | RENEC      | JULIO    | ERNESTO  | CASTAÑEDA  |            | VERDADERO   | VERDADERO   | VERDADERO   | VERDADERO   | COINCIDE               |
| 16250070 | HEBERT    | HUMBERTO  | GIL        | VARGAS     | RENEC      | HEBERT   | HUMBERTO | GIL        | VARGAS     | VERDADERO   | VERDADERO   | VERDADERO   | VERDADERO   | COINCIDE               |
| 16257923 | OSCAR     | FABIO     | ESCORBAR   | VALOR      | RENEC      | OSCAR    | FABIO    | ESCOBAR    | VALOR      | VERDADERO   | VERDADERO   | FALSO       | VERDADERO   | NO COINCIDE APELLIDO 1 |
| 16402358 | RODRIGO   |           | ROMERO     | ROGELES    | RENEC      | RODRIGO  |          | ROMERO     | ROGELES    | VERDADERO   | VERDADERO   | VERDADERO   | VERDADERO   | COINCIDE               |
| 16470883 | HENRY     | ARTURO    | LOZANO     | DIAZ       | RENEC      | HENRY    | ARTURO   | LOZANO     | DIAZ       | VERDADERO   | VERDADERO   | VERDADERO   | VERDADERO   | COINCIDE               |
| 16473595 | JESUS     | LUGO      | QUIÑONES   |            | RENEC      | JESUS    | LUGO     | QUIÑONES   |            | VERDADERO   | VERDADERO   | VERDADERO   | VERDADERO   | COINCIDE               |
| 16473673 | NIDIO     |           | SANCHEZ    | MENDEZ     | RENEC      | NIDIO    |          | SANCHEZ    | MENDEZ     | VERDADERO   | VERDADERO   | VERDADERO   | VERDADERO   | COINCIDE               |
| 16473677 | MARINO    | DE JESUS  | VARGAS     | AGUDELO    | RENEC      | MARINO   | DE JESUS | VARGAS     | AGUDELO    | VERDADERO   | VERDADERO   | VERDADERO   | VERDADERO   | COINCIDE               |
| 16475593 | LUIS      | ENRIQUE   | ARRECHEA   | HURTADO    | RENEC      | LUIS     | ENRIQUE  | ARRECHEA   | HURTADO    | VERDADERO   | VERDADERO   | VERDADERO   | VERDADERO   | COINCIDE               |
| 16486018 | HENRY     |           | JORIS      | RENTERIA   | RENEC      | HENRY    |          | JORIS      | RENTERIA   | VERDADERO   | VERDADERO   | VERDADERO   | VERDADERO   | COINCIDE               |
| 16487558 | OSCAR     |           | ZORRILLA   | RENDON     | RENEC      | OSCAR    |          | ZORRILLA   | RENDON     | VERDADERO   | VERDADERO   | VERDADERO   | VERDADERO   | COINCIDE               |
| 16487818 | WILBER    | ANTONIO   | MOSQUERA   | POTES      | RENEC      | WILBER   | ANTONIO  | MOSQUERA   | POTES      | VERDADERO   | VERDADERO   | VERDADERO   | VERDADERO   | COINCIDE               |
| 16490215 | TILSO     | EDUARDO   | VALENCIA   | RIASCOS    | RENEC      | TILSO    | EDUARDO  | VALENCIA   | RIASCOS    | VERDADERO   | VERDADERO   | VERDADERO   | VERDADERO   | COINCIDE               |
| 16490424 | ESTEBAN   |           | SINISTERRA | LOPEZ      | RENEC      | ESTEBAN  |          | SINISTERRA | LOPEZ      | VERDADERO   | VERDADERO   | VERDADERO   | VERDADERO   | COINCIDE               |
| 16494920 | JOSE      | RITO      | RAMOS      | VALENCIA   | RENEC      | JOSE     | RITO     | RAMOS      | VALENCIA   | VERDADERO   | VERDADERO   | VERDADERO   | VERDADERO   | COINCIDE               |
| 16500256 | ARVEY     |           | GARCES     |            | RENEC      | ARVEY    |          | GARCIA     |            | VERDADERO   | VERDADERO   | FALSO       | VERDADERO   | NO COINCIDE APELLIDO 1 |
| 16505195 | EDWAR     |           | MURILLO    | ANGULO     | RENEC      | EDWAR    |          | MURILLO    | ANGULO     | VERDADERO   | VERDADERO   | VERDADERO   | VERDADERO   | COINCIDE               |
| 16506827 | CARLOS    | ALBERTO   | TORRES     | BONILLA    | RENEC      | CARLOS   | ALBERTO  | TORRES     | BONILLA    | VERDADERO   | VERDADERO   | VERDADERO   | VERDADERO   | COINCIDE               |

1.10.2. Se valida el campo **"VIGENCIA"** debido a que contiene la vigencia del documento para cada persona y el campo "OBSERVACION" debido a que son alertas que puede presentar la vigencia del documento para cada persona.

|            | NOM1_LOTF | NOM2_LOTE    | APE1_LOTE | APE2_LOTE | VIGENCIA       | OBSERVACION                                |                                      |
|------------|-----------|--------------|-----------|-----------|----------------|--------------------------------------------|--------------------------------------|
| 1091666057 | AURA      | NERIS        | RAMIREZ   | QUINTERO  | VIGENTE        | VICTIMAS DIRECTAS HOMICIDIO                | VICTIMAS DIRECTAS HOMICIDIO - ALERTA |
| 785371     | ARIEL     | ADRIAN LUJAN | VILLAN    |           | MUERTE TITULAR | DOCUMENTO CANCELADO RENEC (MUERTE TITULAR) | MUERTE TITULAR                       |
| 597203     | ARYANNA   | CAROLINA     | HURTADO   | REYES     | MUERTE TITULAR | DOCUMENTO CANCELADO RENEC (MUERTE TITULAR) | MUERTE TITULAR                       |

1.10.3. ACREDITACION: Se valida que las personas se encuentren en estado incluido de acuerdo con hecho victimizante necesario.

| futuro   | Unidad para la aten                    | nción | MANUAL PARA E<br>PERSONAS CO | L TRAMITE<br>N DOCUME | DE COL<br>Ento no | OCACIÓN Y NO<br>VIGENTE "FAI | VEDADES A<br>LECIDAS" | Código:  | 300,22,06-4           |
|----------|----------------------------------------|-------|------------------------------|-----------------------|-------------------|------------------------------|-----------------------|----------|-----------------------|
| de todos | y reparación integra<br>a las victimas | al    |                              |                       | stión nar         | a la Asistoncia              |                       | Versión  | : 01                  |
|          |                                        |       | FRO                          | CL30. 08              | stion pai         |                              |                       | Fecha:   | 19/12/2019            |
|          |                                        |       |                              |                       |                   |                              |                       | Página 🕯 | <b>8</b> de <b>27</b> |
|          |                                        |       |                              |                       |                   |                              |                       |          |                       |
| NON      |                                        |       |                              |                       |                   | ESTADO                       | HECHO                 |          |                       |

| NOM1_LOTE | NOM2_LOTE  | APE1_LOTE | APE2_LOTE  | DOC_LOTE   | ESTADO   | HECHO                          |
|-----------|------------|-----------|------------|------------|----------|--------------------------------|
| YESICA    | TATIANA    | OCAMPO    | VELASQUEZ  | 1000399721 | Incluido | Desplazamiento forzado         |
| JESSICA   | VIVIANA    | JARAMILLO | LANDETA    | 1000768629 | Incluido | Desplazamiento forzado         |
| DANIELA   | MARIA      | MORA      | MONSALVE   | 1000769006 | Incluido | Desplazamiento Forzado         |
| DANIELA   | MARIA      | MORA      | MONSALVE   | 1000769006 | Incluido | Desplazamiento forzado         |
| JUAN      | CARLOS     | MORALES   | LOAIZA     | 10010201   | Incluido | Desplazamiento forzado         |
| JOEL      | ANTONIO    | HERNANDEZ | VILLALOBOS | 1001158363 | Incluido | Masivo: Desplazamiento forzado |
| YENNY     | DEL CARMEN | CEBALLOS  |            | 1001158521 | Incluido | Desplazamiento forzado         |
| YENNY     | DEL CARMEN | CEBALLOS  |            | 1001158521 | Incluido | Desplazamiento forzado         |
| YENNY     | DEL CARMEN | CEBALLOS  |            | 1001158521 | Incluido | Desplazamiento forzado         |
| LUZ       | ENNIS      | ROJAS     | DE LA ROSA | 1001159728 | Incluido | Desplazamiento Forzado         |
| LUZ       | ENNIS      | ROJAS     | DE LA ROSA | 1001159728 | Incluido | Desplazamiento forzado         |
| LUZ       | ENNIS      | ROJAS     | DE LA ROSA | 1001159728 | Incluido | Desplazamiento forzado         |
| INGRIS    | PAOLA      | VELASQUEZ | ALVAREZ    | 1001162605 | Incluido | Desplazamiento Forzado         |
| INGRIS    | PAOLA      | VELASQUEZ | ALVAREZ    | 1001162605 | Incluido | Desplazamiento forzado         |
| GERALDINE |            | RENDON    | BOHORQUEZ  | 1001463375 | Incluido | Desplazamiento forzado         |
| JEISON    |            | MENESES   | ECHAVARRIA | 1001505107 | Incluido | Desplazamiento forzado         |

2. PL/SQL DEVELOPER: Se realiza el consolidado de las personas a validar de acuerdo con la estructura establecida *PL/SQL DEVELOPER:* 

|   | LOTE                | CONS | NOM1   | NOM2    | APE1   | APE2      | NUM_DOCUMENTO | TIPO_DOC                          |
|---|---------------------|------|--------|---------|--------|-----------|---------------|-----------------------------------|
| Ĩ | AHE 06022019 COL AH | 1    | YESICA | TATIANA | OCAMPO | VELASQUEZ | XXXXXXX1      | Cédula de Ciudadanía / Contraseña |

**Nota**: El archivo se debe guardar como texto delimitado por tabulaciones (archivo plano).

2.1. Se carga a la base de datos mediante la aplicación "PL/SQL DEVELOPER": Se efectúa el cargue del archivo con las personas a validar (Punto 1) en la siguiente ruta TOOLS→TEXT IMPORTER→cargar archivo plano:

| Diidad para la atención    | MANUAL PARA EL TRAMITE DE COLOCACIÓN Y NOVEDADES A<br>PERSONAS CON DOCUMENTO NO VIGENTE "FALLECIDAS" | Código: 300,22,06-4          |
|----------------------------|----------------------------------------------------------------------------------------------------|------------------------------|
| es de todos a las victimas | PROCESO: Gestión para la Asistencia                                                                  | Versión: 01                  |
|                            |                                                                                                    | Fecha: 19/12/2019            |
|                            |                                                                                                    | Página <b>9</b> de <b>27</b> |

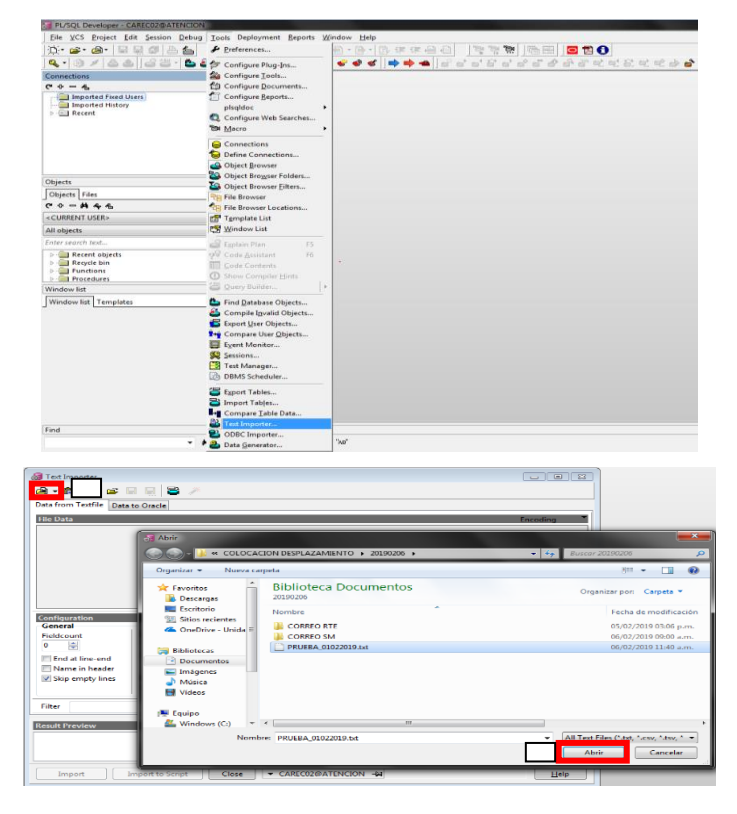

2.2. Una vez seleccionado el archivo plano, se dirige a la pestaña "DATA TO ORACLE" y se llenan los campos "Owner" con la palabra ATENCIÓN y "Table" con la palabra MD\_LOTE\_PROCESO, al finalizar se da clic en el botón "Import" como se muestra en la siguiente imagen:

| A Text Importer - FPUTER 0.002200 bit     Construct - FPUTER 0.002200 bit     Construct - FPUTER - Construct - FPUTER - FPUTER - FPUTER - FPUTER - FPUTER - FPUTER - FPUTER - FPUTER - FPUTER - FPUTER - FPUTER - FPUT | ESO<br>licates<br>tes              |                              | Finalizing Script                     | e<br>:                                                                             |      |
|----------------------------------------------------------------------------------------------------|------------------------------------|------------------------------|---------------------------------------|------------------------------------------------------------------------------------|------|
| Tendel OHT -> LOTT<br>Federal CONS -> CONS<br>Federal XONS -> KONS<br>Federal XONS -> KONS<br>Federal APEL -> APEL<br>Federal APEL -> APEL<br>Federal XONS -> APEL<br>Federal XONS -> KONS_CONS<br>Federal TIPO_DOC -> TIPO_DOC                                                                                                    | Field<br>Fieldtype<br>SQL function | LOTE<br>String<br>Creat      | e SQL                                 | mple: substr(#, 1, 20)                                                             |      |
| Result Preview                                                                                                    |                                    |                              |                                       |                                                                                    |      |
| LOTE CONS NOM1 NOM2<br>PRUEBA_06012019 1 YESICA TATIAN<br>PRUEBA_06012019 2 JENIFER ANDRE                                                                                                    | APE1<br>IA OCAMPO<br>A MOSQUERA    | APE2<br>VELASQUEZ<br>PARRADO | NUM_DOCUMENTO<br>1234567890<br>123456 | TIPO_DOC<br>Cédula de Ciudadanía / Contraseña<br>Cédula de Ciudadanía / Contraseña |      |
| Import rt to Script                                                                                                    | Close                              | ▼ CAREC02€                   | PATENCION - M PRU                     | BA_01022019.txt loaded, 1 KB                                                       | Help |

2.3. Se verifica que el lote se cargó correctamente:

| Si futuro Unidad para la atención                   | MANUAL PARA EL TRAMITE DE COLOCACIÓN Y NOVEDADES A<br>PERSONAS CON DOCUMENTO NO VIGENTE "FALLECIDAS" | Código: 300,22,06-4           |
|-----------------------------------------------------|----------------------------------------------------------------------------------------------------|-------------------------------|
| es de todos y reparación integral<br>a las victimas | PROCESO: Gestión para la Asistencia                                                                  | Versión: 01                   |
|                                                     |                                                                                                    | Fecha: 19/12/2019             |
|                                                     |                                                                                                    | Página <b>10</b> de <b>27</b> |

Mediante código SQL se ejecuta la siguiente línea de comandos:

## SELECT COUNT(\*) FROM ATENCION.MD\_LOTE\_PROCESO L WHERE

## L.LOTE='*nombre\_lote*'

| 😹 SQL      | Window VERIFICA QUE EL LOTE SE CARGO CORRECTAMENTE SELECT COUNT(*) FROM ATENCION.MD_LOTE_PROCESO L 👘 💼 📼 |
|------------|----------------------------------------------------------------------------------------------------|
| SQL        | Output Statistics                                                                                        |
|            | VERIFICA QUE EL LOTE SE CARGO CORRECTAMENTE                                                              |
| SELE       | CT COUNT(*) FROM ATENCION.MD_LOTE_PROCESO L WHERE L.LOTE='PRUEBA_06012019'                               |
|            |                                                                                                    |
|            |                                                                                                    |
|            |                                                                                                    |
|            |                                                                                                    |
| ∰<br>I     | - & + - ✓ = = # ∅ @ ⊂ △ =                                                                                |
|            | COUNT(*)                                                                                                 |
| <b>F</b> 1 | Z                                                                                                    |
|            |                                                                                                    |
|            |                                                                                                    |
|            |                                                                                                    |
|            |                                                                                                    |
|            |                                                                                                    |
|            |                                                                                                    |
| ڻ 🔚        | & 2:1 ▼ CARECO2@ATENCION -₩ 1 row selected in 0,015 seconds                                              |

2.4. Se ejecuta el proceso para validación de identidad y acreditación:

```
DECLARE

C_LOTE VARCHAR2(100);

BEGIN

C_LOTE: ='nombre lote';

--EJECUTAMOS PROCESO DE VALIDACIÓN IDENTIDAD

ATENCION.pkg_rni_cruce_acred_valid.PROC_RNI_VAL_IDENT(C_LOTE);

--EJECUTAMOS PROCESO DE ACREDITACION en el Registro único de

Víctimas (RUV)

ATENCION.pkg_rni_cruce_acred_valid.

PROC_RNI_ACREDITACION_RUV(C_LOTE);

END;
```

1

| il futuro  | Unidad para la atención                 | MANUAL PARA EL TRAMITE DE COLOCACIÓN Y NOVEDADES A<br>PERSONAS CON DOCUMENTO NO VIGENTE "FALLECIDAS" | Código: 300,22,06-4           |
|------------|-----------------------------------------|----------------------------------------------------------------------------------------------------|-------------------------------|
| s de todos | y reparación integral<br>a las victimas | PROCESO: Costión para la Asistoncia                                                                  | Versión: 01                   |
|            |                                         | PROCESO. Gestion para la Asistencia                                                                  | Fecha: 19/12/2019             |
|            |                                         |                                                                                                    | Página <b>11</b> de <b>27</b> |

| In the second second se | x     |
|----------------------------------------------------------------------------------------------------|-------|
| SQL Output Statistics                                                                                                    |       |
| EJECUTAMOS EL PROCESO DE CRUCE COMO COMMAND WINDOWS                                                                                                    | •     |
| DECLARE                                                                                                    |       |
| C_LOTE VARCHAR2(100);                                                                                                    |       |
| BEGIN                                                                                                    | e 💶 🗉 |
| C_LOTE:='PRUEBA_06012019';                                                                                                    |       |
| EJECUTAMOS PROCESO DE VALIDACION IDENTIDAD                                                                                                    |       |
| ATENCION.pkg_rni_cruce_acred_valid.PROC_RNI_VAL_IDENT(C_LOTE);                                                                                                    |       |
| EJECUTAMOS PROCESO DE ACREDITACION RUV                                                                                                    |       |
| ATENCION.pkg rni cruce acred valid.PROC RNI ACREDITACION RUV (C LOTE);                                                                                                    |       |
|                                                                                                    |       |
| END;                                                                                                    |       |
| /                                                                                                    |       |
|                                                                                                    |       |
|                                                                                                    |       |
|                                                                                                    |       |
|                                                                                                    |       |

2.5. Se descarga el resultado del cruce de PL/SQL DEVELOPER: Se descarga el resultado de validación de identidad:

Se ejecuta mediante código SQL la siguiente línea de comandos (F8): SELECT \* FROM ATENCION.MD\_LOTE\_PROCESO\_VALIDACION RL WHERE RL.LOTE='Nombre lote'

| RESULTADO VALIE                                | ACION IDENTIDAD                                                                                                    |                                       |                         |                                               |       |                   |            |                                 |         |
|------------------------------------------------|----------------------------------------------------------------------------------------------------|---------------------------------------|-------------------------|-----------------------------------------------|-------|-------------------|------------|---------------------------------|---------|
| ELECT * FROM ATENC                             | ION.MD_LOTE_PROCE                                                                                                    | ESO_VALIDACION                        | RL WHE                  | RE RL.LOTE='PR                                | UEBA_ | 060120            | 919'       |                                 | H       |
|                                                |                                                                                                    |                                       |                         |                                               |       |                   |            |                                 |         |
| <b>∄</b> • ⊕ + - √                             | × ≅ A ∅ @                                                                                                    | \                                     |                         | <u>1</u>                                      |       |                   |            |                                 | *       |
| ₩ • ⊕ + - ✓                                    |                                                                                                    | )                                     |                         | Kalle ▼                                       |       | LOTE              | VALIDACION | FUENTE_VA                       | +       |
| ■ • ● • - ✓<br>LOTE<br>• 1 PRUEBA_06012019 ··· | ▼ ▼ M // @<br>CONSDOC_LOTE<br>1 1234567890 ~                                                                                                    | NOM1_LOTE<br>YESICAT                  |                         | CSV file                                      |       | LOTE              | VALIDACION | FUENTE_V/                       | *<br>NL |
| LOTE                                           | CONS DOC_LOTE<br>1 1234567890<br>2 123456                                                                                                    | NOM1_LOTE                             |                         | CSV file<br>TSV file                          |       | LOTE<br>QUEZ ···· | VALIDACION | FUENTE_V/<br>0 RENEC<br>0 RENEC | •<br>L  |
| LOTE<br>1 PRUEBA_06012019                      | Image: Second system         Image: Second system         Image: Se                                                                                                    | NOM1_LOTE                             |                         | CSV file<br>TSV file<br>HTML file             |       | LOTE<br>QUEZ ···· | VALIDACION | FUENTE_VA<br>0 RENEC<br>0 RENEC | +<br>   |
| LOTE<br>1 PRUEBA_06012019                      | Image: Second second second | NOML_LOTE N<br>YESICA TT<br>JENIFER A | NOMP<br>TATLAT<br>ANDRE | CSV file<br>TSV file<br>HTML file<br>XML file |       | LOTE<br>QUEZ ···· | VALIDACION | FUENTE_VA<br>0 RENEC<br>0 RENEC | -<br>   |

2.6. Se descarga el resultado de acreditación: Se ejecuta mediante código SQL la siguiente línea de comandos (F8):

| Unidad para la atención                             | MANUAL PARA EL TRAMITE DE COLOCACIÓN Y NOVEDADES A<br>PERSONAS CON DOCUMENTO NO VIGENTE "FALLECIDAS" | Código: 300,22,06-4           |
|-----------------------------------------------------|----------------------------------------------------------------------------------------------------|-------------------------------|
| es de todos y reparación integral<br>a las victimas | PROCESO: Gestión para la Asistencia                                                                  | Versión: 01                   |
|                                                     |                                                                                                    | Fecha: 19/12/2019             |
|                                                     |                                                                                                    | Página <b>12</b> de <b>27</b> |

SELECT \* FROM ATENCION.MD\_LOTE\_PROC\_ACRED\_PERS\_HECHOS PH

## WHERE PH.LOTE='Nombre\_lote'

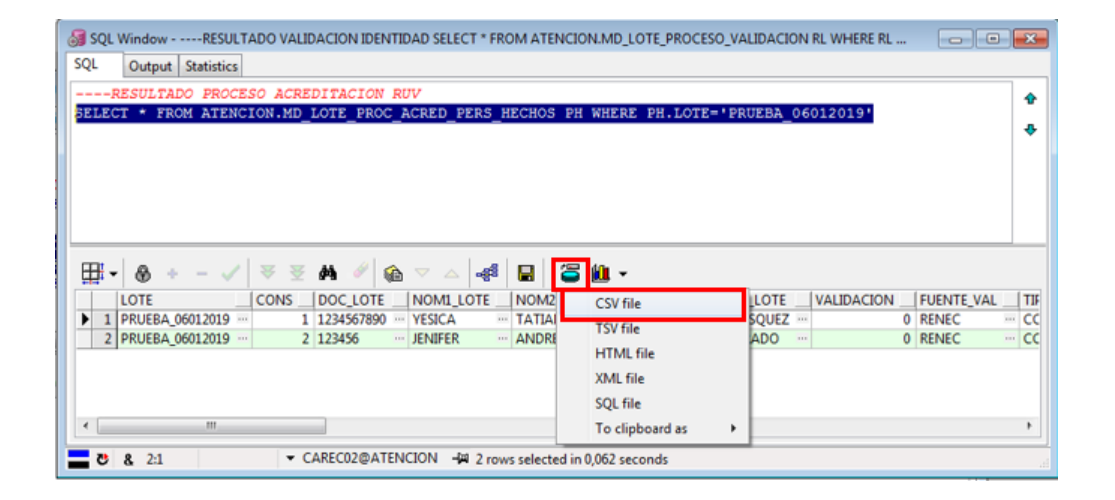

- 2.7. Se verifica el resultado de los cruces
  - 2.7.1. VALIDACIONES IDENTIDAD: Se valida que los campos "NOMBRE 1",
     "NOMBRE 2", "APELLIDO 1" y "APELLIDO 2" coincidan con los mismos campos devueltos por el aplicativo VIVANTO o la base de datos PL/SQL DEVELOPER.

| DOC_LOTE | NOM1_LOTE | NOM2_LOTE | APE1_LOTE  | APE2_LOTE  | FUENTE_VAL | NOM1_VAL | NOM2_VAL | APE1_VAL   | APE2_VAL   | VALIDA NOM1 | VALIDA NOM2 | VALIDA APE1 | VALIDA APE2 | OBSERVACION VALIDACION |
|----------|-----------|-----------|------------|------------|------------|----------|----------|------------|------------|-------------|-------------|-------------|-------------|------------------------|
| 15405605 | LUIS      | ADRIAN    | BENITEZ    | VIDALES    | RENEC      | LUIS     | ADRIAN   | BENITEZ    | VIDALES    | VERDADERO   | VERDADERO   | VERDADERO   | VERDADERO   | COINCIDE               |
| 15485339 | JOSE      | LEANDRO   | RESTREPO   | DAVILA     | RENEC      | JOSE     | LEONARDO | RESTREPO   | DAVILA     | VERDADERO   | FALSO       | VERDADERO   | VERDADERO   | NO COINCIDE NOMBRE 2   |
| 15672061 | JHON      | JAIRO     | GONZALEZ   | ECHAVARRIA | RENEC      | JHON     | JAIRO    | GONZALEZ   | ECHAVARRIA | VERDADERO   | VERDADERO   | VERDADERO   | VERDADERO   | COINCIDE               |
| 15928179 | JAVIER    | DE JESUS  | MORALES    | LARGO      | RENEC      | JAVIER   | DE JESUS | MORALES    | LARGO      | VERDADERO   | VERDADERO   | VERDADERO   | VERDADERO   | COINCIDE               |
| 1592951  | EFRAIN    |           | CORDOBA    | MOSQUERA   | RENEC      | EFRAIN   |          | CORDOBA    | MOSQUERA   | VERDADERO   | VERDADERO   | VERDADERO   | VERDADERO   | COINCIDE               |
| 16186611 | EDGAR     |           | BASTIDAS   | GUZMAN     | RENEC      | EDGAR    |          | BASTIDAS   | GUZMAN     | VERDADERO   | VERDADERO   | VERDADERO   | VERDADERO   | COINCIDE               |
| 16190375 | JORGE     |           | ANDRADE    | QUINTERO   | RENEC      | JORGE    |          | ANDRADE    | QUINTERO   | VERDADERO   | VERDADERO   | VERDADERO   | VERDADERO   | COINCIDE               |
| 16249372 | JULIO     | ERNESTO   | CASTAÑEDA  |            | RENEC      | JULIO    | ERNESTO  | CASTAÑEDA  |            | VERDADERO   | VERDADERO   | VERDADERO   | VERDADERO   | COINCIDE               |
| 16250070 | HEBERT    | HUMBERTO  | GIL        | VARGAS     | RENEC      | HEBERT   | HUMBERTO | GIL        | VARGAS     | VERDADERO   | VERDADERO   | VERDADERO   | VERDADERO   | COINCIDE               |
| 16257923 | OSCAR     | FABIO     | ESCORBAR   | VALOR      | RENEC      | OSCAR    | FABIO    | ESCOBAR    | VALOR      | VERDADERO   | VERDADERO   | FALSO       | VERDADERO   | NO COINCIDE APELLIDO 1 |
| 16402358 | RODRIGO   |           | ROMERO     | ROGELES    | RENEC      | RODRIGO  |          | ROMERO     | ROGELES    | VERDADERO   | VERDADERO   | VERDADERO   | VERDADERO   | COINCIDE               |
| 16470883 | HENRY     | ARTURO    | LOZANO     | DIAZ       | RENEC      | HENRY    | ARTURO   | LOZANO     | DIAZ       | VERDADERO   | VERDADERO   | VERDADERO   | VERDADERO   | COINCIDE               |
| 16473595 | JESUS     | LUGO      | QUIÑONES   |            | RENEC      | JESUS    | LUGO     | QUIÑONES   |            | VERDADERO   | VERDADERO   | VERDADERO   | VERDADERO   | COINCIDE               |
| 16473673 | NIDIO     |           | SANCHEZ    | MENDEZ     | RENEC      | NIDIO    |          | SANCHEZ    | MENDEZ     | VERDADERO   | VERDADERO   | VERDADERO   | VERDADERO   | COINCIDE               |
| 16473677 | MARINO    | DE JESUS  | VARGAS     | AGUDELO    | RENEC      | MARINO   | DE JESUS | VARGAS     | AGUDELO    | VERDADERO   | VERDADERO   | VERDADERO   | VERDADERO   | COINCIDE               |
| 16475593 | LUIS      | ENRIQUE   | ARRECHEA   | HURTADO    | RENEC      | LUIS     | ENRIQUE  | ARRECHEA   | HURTADO    | VERDADERO   | VERDADERO   | VERDADERO   | VERDADERO   | COINCIDE               |
| 16486018 | HENRY     |           | JORIS      | RENTERIA   | RENEC      | HENRY    |          | JORIS      | RENTERIA   | VERDADERO   | VERDADERO   | VERDADERO   | VERDADERO   | COINCIDE               |
| 16487558 | OSCAR     |           | ZORRILLA   | RENDON     | RENEC      | OSCAR    |          | ZORRILLA   | RENDON     | VERDADERO   | VERDADERO   | VERDADERO   | VERDADERO   | COINCIDE               |
| 16487818 | WILBER    | ANTONIO   | MOSQUERA   | POTES      | RENEC      | WILBER   | ANTONIO  | MOSQUERA   | POTES      | VERDADERO   | VERDADERO   | VERDADERO   | VERDADERO   | COINCIDE               |
| 16490215 | TILSO     | EDUARDO   | VALENCIA   | RIASCOS    | RENEC      | TILSO    | EDUARDO  | VALENCIA   | RIASCOS    | VERDADERO   | VERDADERO   | VERDADERO   | VERDADERO   | COINCIDE               |
| 16490424 | ESTEBAN   |           | SINISTERRA | LOPEZ      | RENEC      | ESTEBAN  |          | SINISTERRA | LOPEZ      | VERDADERO   | VERDADERO   | VERDADERO   | VERDADERO   | COINCIDE               |
| 16494920 | JOSE      | RITO      | RAMOS      | VALENCIA   | RENEC      | JOSE     | RITO     | RAMOS      | VALENCIA   | VERDADERO   | VERDADERO   | VERDADERO   | VERDADERO   | COINCIDE               |
| 16500256 | ARVEY     |           | GARCES     |            | RENEC      | ARVEY    |          | GARCIA     |            | VERDADERO   | VERDADERO   | FALSO       | VERDADERO   | NO COINCIDE APELLIDO 1 |
| 16505195 | EDWAR     |           | MURILLO    | ANGULO     | RENEC      | EDWAR    |          | MURILLO    | ANGULO     | VERDADERO   | VERDADERO   | VERDADERO   | VERDADERO   | COINCIDE               |
| 16506827 | CARLOS    | ALBERTO   | TOPPES     | BONILLA    | PENEC      | CARLOS   | ALBERTO  | TOPPES     | BONILLA    | VERDADERO   | VERDADERO   | VERDADERO   | VERDADERO   | COINCIDE               |

| ituro   | Unidad para la atención                 | MANUAL PARA EL TRAMITE DE COLOCACIÓN Y NOVEDADES A<br>PERSONAS CON DOCUMENTO NO VIGENTE "FALLECIDAS" | Código: 300,22,06-4           |
|---------|-----------------------------------------|----------------------------------------------------------------------------------------------------|-------------------------------|
| e todos | y reparación integral<br>a las victimas | PROCESO: Costión para la Asistoncia                                                                  | Versión: 01                   |
|         |                                         | PROCESO. Gestion para la Asistencia                                                                  | Fecha: 19/12/2019             |
|         |                                         |                                                                                                    | Página <b>13</b> de <b>27</b> |

Se valida el campo **"VIGENCIA"** debido a que contiene la vigencia del documento para cada persona y el campo "**OBSERVACIÒN**" debido a que son alertas que puede presentar la vigencia del documento para cada persona (Se rechazan las personas que presenten en el campo vigencia "muerte titular").

| DOC_LOTE   |         |              | APE1_LOTE | APE2_LOTE | VIGENCIA       | OBSERVACION                                |                                      |
|------------|---------|--------------|-----------|-----------|----------------|--------------------------------------------|--------------------------------------|
| 1091666057 | AURA    | NERIS        | RAMIREZ   | QUINTERO  | VIGENTE        | VICTIMAS DIRECTAS HOMICIDIO                | VICTIMAS DIRECTAS HOMICIDIO - ALERTA |
| 785371     | ARIEL   | ADRIAN LUJAN | VILLAN    |           | MUERTE TITULAR | DOCUMENTO CANCELADO RENEC (MUERTE TITULAR) | MUERTE TITULAR                       |
| 597203     | ARYANNA | CAROLINA     | HURTADO   | REYES     | MUERTE TITULAR | DOCUMENTO CANCELADO RENEC (MUERTE TITULAR) | MUERTE TITULAR                       |

2.8. ACREDITACIÓN: Se valida que las personas se encuentren en estado incluido de acuerdo con hecho victimizante necesario.

| NOM1_LOTE | NOM2_LOTE  | APE1_LOTE | APE2_LOTE  | DOC_LOTE   | ESTADO   | HECHO                          |
|-----------|------------|-----------|------------|------------|----------|--------------------------------|
| YESICA    | TATIANA    | OCAMPO    | VELASQUEZ  | 1000399721 | Incluido | Desplazamiento forzado         |
| JESSICA   | VIVIANA    | JARAMILLO | LANDETA    | 1000768629 | Incluido | Desplazamiento forzado         |
| DANIELA   | MARIA      | MORA      | MONSALVE   | 1000769006 | Incluido | Desplazamiento Forzado         |
| DANIELA   | MARIA      | MORA      | MONSALVE   | 1000769006 | Incluido | Desplazamiento forzado         |
| JUAN      | CARLOS     | MORALES   | LOAIZA     | 10010201   | Incluido | Desplazamiento forzado         |
| JOEL      | ANTONIO    | HERNANDEZ | VILLALOBOS | 1001158363 | Incluido | Masivo: Desplazamiento forzado |
| YENNY     | DEL CARMEN | CEBALLOS  |            | 1001158521 | Incluido | Desplazamiento forzado         |
| YENNY     | DEL CARMEN | CEBALLOS  |            | 1001158521 | Incluido | Desplazamiento forzado         |
| YENNY     | DEL CARMEN | CEBALLOS  |            | 1001158521 | Incluido | Desplazamiento forzado         |
| LUZ       | ENNIS      | ROJAS     | DE LA ROSA | 1001159728 | Incluido | Desplazamiento Forzado         |
| LUZ       | ENNIS      | ROJAS     | DE LA ROSA | 1001159728 | Incluido | Desplazamiento forzado         |
| LUZ       | ENNIS      | ROJAS     | DE LA ROSA | 1001159728 | Incluido | Desplazamiento forzado         |
| INGRIS    | PAOLA      | VELASQUEZ | ALVAREZ    | 1001162605 | Incluido | Desplazamiento Forzado         |
| INGRIS    | PAOLA      | VELASQUEZ | ALVAREZ    | 1001162605 | Incluido | Desplazamiento forzado         |
| GERALDINE |            | RENDON    | BOHORQUEZ  | 1001463375 | Incluido | Desplazamiento forzado         |
| IEISON    |            | MENESES   | ECHAVARRIA | 1001505107 | Incluido | Desplazamiento forzado         |

## 3. MANUAL PARA TRAMITE DE NOVEDADES POR FALLECIMIENTO

- 3.1. Se reciben las solicitudes para cambios de autorizado por fallecimiento del titular del giro, desde los diferentes puntos de atención de la Unidad para las víctimas a nivel Nacional, las cuales son escaladas a través del aplicativo Sistema de Gestión de Víctimas en adelante (SGV), o por correo; donde es necesario adjuntar los soportes (Registro Civil de Defunción y Cédula de Ciudadanía del nuevo autorizado), tal como aparece en la siguiente pantalla:
  - 3.1.1. Cargue caso aplicativo Unidad a nivel nacional o territorial

| Unidad para la ater                                 | ión | MANUAL PARA EL TRAMITE DE COLOCACIÓN Y NOVEDADES A<br>PERSONAS CON DOCUMENTO NO VIGENTE "FALLECIDAS" | Código: 300,22,06-4           |
|-----------------------------------------------------|-----|----------------------------------------------------------------------------------------------------|-------------------------------|
| es de todos y reparación integral<br>a las victimas |     | PROCESO: Costión para la Asistoncia                                                                  | Versión: 01                   |
|                                                     |     | PROCESO. Gestion para la Asistencia                                                                  | Fecha: 19/12/2019             |
|                                                     |     |                                                                                                    | Página <b>14</b> de <b>27</b> |
|                                                     |     |                                                                                                    |                               |

#### HISTORIAL DE CASOS 25232483 Código del caso Q Busc ACUERDO DE NIVEL DE SERVICIO (ANS) ESTADO DE LA ACTIVIDAD DURACIÓN DE LA ACTIVIDAD CÓDIGO CÓDIGO TIPO DEL DE CASO CASO MODALIDAD DE ATENCIÓN ESTADO DEL CASO FECHA DE ASIGNACIÓN FECHA DE REASIGNACIÓN FECHA DE SOLUCIÓN OBSERVACIONES DETALLE FLUJO ACTIVIDAD PARTICIPANTE 25232483 CASO PRESENCIAL DIRECCION DE GESTION NIVEL 1 CARLOS REMITIDO 0 Horas 0 USUARIO SOLICITA CAMBIO DE 23/01/2019 23/01/2019 Gestionado 24 Ver DIRECCION DE GESTION SOCIAL HUMANITARIA -NOVEDAD SOLICITUD AH-CAMBIO AUTORIZADO -FALLECIMIENTO USUARIO SOLICITA GAMBIO DE AUTORIZADO POR FALLECIMIENTO LI 1448 DECLARACIÓN # NC000093197 AUTORIZADO ANTERIOR DONACIANO ANTONIO DE LA CRUZ MATTA CEDUL 5107255 NUEVO AUTORIZADO ANA ISABEL VARGAS OROZCO CEDULA Minutos 0 OLEY Segundos 57447379 SE SOLICITA CAMBIO DE AUTORIZADO POR FALLECIMIENTO AUTORIZADO ANTERIOR DONACIANO ANTONIO DE LA CRUZ MATTA CEDULA 5107258 NUEVO AUTORIZADO ANA ISABEL VARGAS OROZCO CEDULA 57447379 FECHA 10/01/2019 DIRECCION DE GESTION SOCIAL HUMANITARIA -NOVEDAD SOLICITUD AH 25232483 CASO PRESENCIAL NIVEL\_2 CRISTIAN RUIZ ESCALADO 24 23/01/2019 23/01/2019 Ver 2 Horas 7 Minutos 18 CAMBIO AUTORIZADO -FALLECIMIENTO SR (A). ANA ISABEL VARGAS OROZCO INFORMAMOS QUE SU SOLICITUD DE CAMBIO DE AUTORIZADO POR FALLECIMIENTO FUE REALIZADA. UNIDAD VICTIMAS. 25232483 CASO ADMINISTRATIVOS DIRECCION DE GESTION NIVEL\_3 YOLANDA ARIZA Finalizado SOLUCIONADO 48 23/01/2019 23/01/2019 Ver SOCIAL HUMANITARIA -NOVEDAD SOLICITUD AH-Minutos 24 CAMBIO AUTORIZADO -FALLECIMIENTO

3.2. Descargar los casos asignados en SGV.

El grupo de soluciones de la Unidad para las víctimas efectúa el descargue de la base de la herramienta Sistema de Gestión de Victimas (SGV), con el fin de proceder a realizar la validación y solución de los casos asignados por la tipificación "cambio de Autorizado-por Fallecimiento", los cuales se exportan en Excel, tal como aparece en la siguiente pantalla.

3.2.1. Se ingresa a SGV, se da clic en la pestaña casos-cargue masivo y descargar mis casos.

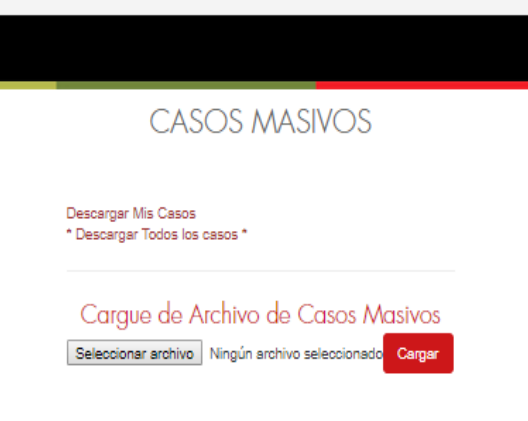

Revisar gestión histórica de casos masivos

|   | El futuro   | Unidad para la atención                 | MANUAL PARA EL TRAMITE DE COLOCACIÓN Y NOVEDADES A<br>PERSONAS CON DOCUMENTO NO VIGENTE "FALLECIDAS" | Código: 300,22,06-4           |
|---|-------------|-----------------------------------------|----------------------------------------------------------------------------------------------------|-------------------------------|
| Ġ | es de todos | y reparación integral<br>a las víctimas | PROCESO: Gestión para la Asistencia                                                                  | Versión: 01                   |
|   |             |                                         |                                                                                                    | Fecha: 19/12/2019             |
|   |             |                                         |                                                                                                    | Página <b>15</b> de <b>27</b> |

3.2.2. Al dar clic en descargar mis casos, se despliega cuadro donde se debe seleccionar el cuadro Null y dar clic en View Report para validar los casos escalados.

| Fecha de Asignación 03/05/2019 11:38:10 AM                              | View Report |
|-------------------------------------------------------------------------|-------------|
|                                                                         |             |
| I     of 1     >     N     Ø     100%     I     I     I     Find   Next |             |

3.2.3. Para verificar y descargar los casos escalados, se da clic en la pestaña Export drop down menú y se descarga la Base en Excel que contiene los casos escalados para verificar y dar trámite.

| Fecha de Asigna | ción           | T INULL         |                 |           |          |          |                            |                          |                           | View Report         |
|-----------------|----------------|-----------------|-----------------|-----------|----------|----------|----------------------------|--------------------------|---------------------------|---------------------|
| 14 <            | 1 of 1 >       | di () ()        | 100%            | Ţ         |          | 8        | Find   Next                |                          |                           |                     |
| ID CASO         | FECHA CREACION | FECHA_ASIGNACIO | USUARIO CAPTURA | MODALIDAD | tipo soi | LCITANTE | TIPO DOCUMENTO SOLICITANTE | NO DOCUMENTO SOLICITANTE | PRIMER NOMBRE SOLICITANTE | segundo nombre soli |

| 10_000   | TECHN_CREACION | N          | USUNITO_ONLININ                   |            |             |                                 |          |         | OLGONDO_NONDAL_OOL |
|----------|----------------|------------|-----------------------------------|------------|-------------|---------------------------------|----------|---------|--------------------|
| 26546162 | 28-02-2019     | 01-03-2019 | DORA HELENA ALVAREZ<br>ARAQUE     | PRESENCIAL | SOLICITANTE | CEDULA DE CIUDADANIA/CONTRASEÑA | 21779777 | BARBARA | OTILIA             |
| 26601973 | 01-03-2019     | 01-03-2019 | SANDRA SOFIA RODRIGUEZ<br>ESCOBAR | PRESENCIAL | SOLICITANTE | CEDULA DE CIUDADANIA/CONTRASEÑA | 42485867 | MARIA   | DEL ROSARIO        |

| nu nu                                                     |                                                                                                    | nu,         | <b>A</b> IN                 | ~v       | <b>n</b> i |
|-----------------------------------------------------------|----------------------------------------------------------------------------------------------------|-------------|-----------------------------|----------|------------|
| SOLICITUD                                                 | OBSERVACION_USUARIO_ANTERIOR                                                                                                    | ESTADO_CASO | RESPUESTA_OBLIGATORIA       |          | RESPUESTA  |
| NOVEDAD SOLICITUD AH-CAMBIO AUTORIZADO -<br>FALLECIMIENTO | SE REMITE CASO DE MUEVO XIS EVIDENCIA CAMBIO REALIZADO SEQUID<br>OBSERVACIONES NI DESTAÑA "IMPANEDIA" INVENSE SE ACALA CAMBIO A<br>AUTOREADO MOTIVO NOVEDAD SQUETULO AN-CAMBIO AUTOREADO - ALLECIMENTO<br>ACTUAL AUTOREADO MARIA CARDENAS C. 24155159 NUEVO AUTOREADO JOSE<br>OMITERÍO C. CÁCISOR DI CASO SOY ALANOZAS-H' RECIMUEMANIENTO SE DEDE<br>DEJAR EN HERRAMENTA TRAZABUIDAD DE LA MODIFICACIÓN, GRACIASI | ESCALADO    | 4. DEVOLVER, 5. SOLUCIONADO | 24940289 | 5          |
| NOVEDAD SOLICITUD AH-CAMBIO AUTORIZADO -<br>FALLECIMIENTO | SE REIMTE SQUETUD DE CAMBIO DE AUTORIZADO - AUTORIZADODESISMADO PARA<br>PADO ACTULA FRANCISCO YETEL FAVARES CEDULA DE CUIDADAMA ESSISSA<br>NUEVO AUTORIZADOIDESIGNADO PARA PAGO. ANA ISABEL VEGA TEMERAN CEDULA DE<br>CUIDADAMIA: 42852000 - MOTIVO: POR FALLECIMIENTO - FECHA DEL SOPORTE: MORZOTI                                                                                                    | ESCALADO    | 4. DEVOLVER, 5. SOLUCIONADO | 25106535 | 5          |
| NOVEDAD SOLICITUD AH-CAMBIO AUTORIZADO -<br>FALLECIMIENTO | SE REMITE SOLICITUD DE CAMBIO DE AUTORIZADO - AUTORIZADOMESIGIADO PARA<br>PAGO ACTUAL: LUZ OMAIRA MEDRANO AGULAR COLUA DE CULOADANIA: 32284017 -<br>NUEVO AUTORIZADOMESIGIANDO PARA PAGO, ARLEY CULORDADO MEDRANO CEDULA<br>DE CULOADANIA: 1132176567 - MOTIVO: POR FALLECIMIENTO - FECHA DEL SOPORTE:<br>15/02/018                                                                                               | ESCALADO    | 4. DEVOLVER, 5. SOLUCIONADO | 25160097 | 4          |

3.2.4. Revisión de los soportes cargados en aplicativo: En la pestaña soporte se da clic en (ver soporte) y se valida que esté adjunto el registro civil

| El futuro   | Unidad para la atención                 | MANUAL PARA EL TRAMITE DE COLOCACIÓN Y NOVEDADES A<br>PERSONAS CON DOCUMENTO NO VIGENTE "FALLECIDAS" | Código: 300,22,06-4           |
|-------------|-----------------------------------------|----------------------------------------------------------------------------------------------------|-------------------------------|
| es de todos | y reparación integral<br>a las victimas | PROCESO: Costión para la Asistoncia                                                                  | Versión: 01                   |
|             |                                         | PROCESO. Gestion para la Asistencia                                                                  | Fecha: 19/12/2019             |
|             |                                         |                                                                                                    | Página <b>16</b> de <b>27</b> |

de defunción y copia de la cédula de Ciudadanía del nuevo autorizado, se confirma la fecha del fallecimiento y se revisa si presenta giro vigente o giros pagados posteriores al fallecimiento.

|                                 |                  | OS POR UN<br>EVO PAÍS |                     |                      | DETALLE DEL CASO                   | : 25232483         |                    |
|---------------------------------|------------------|-----------------------|---------------------|----------------------|------------------------------------|--------------------|--------------------|
|                                 | PAR EQ           | UTDAD EDUCACIÓN       |                     |                      |                                    |                    |                    |
| entos asociados a               | al caso          |                       |                     |                      |                                    |                    |                    |
| o de Archivo                    | Confidencialidad | Destino               | Numero de documento | Nombre del documento | Nombre del documento SGV           | Numero de radicado | Soporte            |
| 35 DOCUMENTOS<br>ITIDOS POR FAX | PRIVADO          | SERVIDOR              | 5107255             | Image_00079.pdf      | 23_5107255_636838271842340841.pdf  |                    | <u>Ver soporte</u> |
| DADES REGISTRO                  | PRIVADO          | SERVIDOR              | 5107255             | Image_00089.pdf      | 24_5107255_636838449970671671.pdf  |                    | Ver soporte        |
| DADES REGISTRO                  | PRIVADO          | SERVIDOR              | 57447379            | Image_00089.pdf      | 24_57447379_636838448668017593.pdf |                    | Ver soporte        |
|                                 |                  |                       |                     |                      |                                    |                    |                    |
| /2019 3:36:16 PM                |                  |                       |                     |                      | 4 de 4                             |                    |                    |

3.3. Descargar del aplicativo de la Unidad SGV los documentos (Registro Civil de Defunción).

Se realiza el descargue del aplicativo de los soportes (registro civil de defunción), para la validación de información como nombres, numero de documento, fecha del suceso y se procede con el almacenamiento de los soportes para remitirlos a la Red Nacional de Información (RNI) y al operador Banco Agrario de Colombia, para la actualización de las bases y evitar se ordenen giros y se realicen pagos posteriores al fallecimiento.

| REPÚBLICA                                                                                                    |                                |                                  |                                              |
|----------------------------------------------------------------------------------------------------|--------------------------------|----------------------------------|----------------------------------------------|
| REGISTRO CIVIL DE DEFUNCIÓN                                                                                                    | ÓN ELECTORAL<br>ONAL DEL ESTAL | DO CIVIL<br>Indicativo<br>Serial | 08089537                                     |
| Datos de la oficina de registro                                                                                                    | Corregimiento                  | Insp. de Policia                 | Código E 2 V                                 |
| REGISTRADURIA DE LA DORADA - CO                                                                                                    | LOMBIA -                       | CALDAS -                         | LA DORADA                                    |
| Datos del Inscrito Apellidos y no                                                                                                    | mbres completos                |                                  | 1                                            |
| MURCIA CASTILLO HERNANDO                                                                                                    |                                | ······                           | Sexo (en letras)                             |
| CC 10.162.393                                                                                                    |                                | MASCULINC                        |                                              |
| Dotos de la defunción<br>Lugar de la defunción: Dals - Departamento - Municipio - Corregimiento e/o Inspecci<br>COLOMETA - TOSTIMA - TRACIIE                                                                                                    | on de Policía                  | Nâm                              | aro de certificado de defuncion              |
| Facha da la defunción                                                                                                    | Hora                           |                                  |                                              |
| Fecha de la defunción           Año         V         Día         O           Año         2         0         1         B         Mes         N         O         V         Día         O                                                                                                    | 8 10:10                        | OFIC 20                          | 480-01-02-04                                 |
| Facha de la defunción           Facha de la defunción           Año         2         0         1         8         M o         V         Día         O           Disa         N         0         V         Día         O         Presau           brandn pup profere la sentencia         Disa         Disa         Disa         Disa         Disa                                                                                                    | 8 10:10                        | OFIC 20                          | 0 480-01-02-04                               |
| Facha de la Educidor           Facha de la Educidor           Año         2         0         1         B         Mes         N         O         V         Dia         O           Jorgedo que profere la sentencia         Presau           Presau                                                                                                    | 8 10:10                        | OFIC 20                          | 2 480-01-02-04                               |
| Facha da la defunción           Año         Z         O         I         B         Mes         N         O         V         Día         O           Jurgado que profilere la sontencia         Decommento presentado         Presau         Decommento presentado         Decommento presentado         Decommento presen | 8 10:10<br>nción de muerte<br> | OFIC 20<br>Fecha de l<br>        | 480-01-02-04     a sentencia     Dia     Dia |

- 3.4. Validación de la información
- a.) Verificación de giros pendientes de colocación.

| Unidad para la atenc                                | MANUAL PARA EL TRAMITE DE COLOCACIÓN Y NOVEDADES A<br>PERSONAS CON DOCUMENTO NO VIGENTE "FALLECIDAS" | Código: 300,22,06-4           |
|-----------------------------------------------------|----------------------------------------------------------------------------------------------------|-------------------------------|
| es de todos y reparación integral<br>a las víctimas | PROCESO: Gestión para la Asistencia                                                                  | Versión: 01                   |
|                                                     |                                                                                                    | Fecha: 19/12/2019             |
|                                                     |                                                                                                    | Página <b>17</b> de <b>27</b> |

Se realiza la verificación del estado actual de los giros asignados al beneficiario y/o si cuenta con un giro disponible (Persona Fallecida) en la herramienta de Subsistencia Mínima – Submódulo de pagos, y se procede a realizar el cambio de autorizado, ingresando a la pestaña Pagos, novedades cambio de autorizado tal como aparece en la siguiente pantalla:

| OVEDADES +                                  | ANULACIÓN TURNO                      |  |  |  |  |
|---------------------------------------------|--------------------------------------|--|--|--|--|
| OLOCACIONES >                               | CAMBIO DE AUTORIZADO                 |  |  |  |  |
| EPORTES >                                   | CAMBIO DE MUNICIPIO                  |  |  |  |  |
|                                             | CORRECIÓN ORTOGRÁFICA                |  |  |  |  |
| Digitar Documento S<br>Digitar Código Paari | Suplente Realizar Giro:<br>Asociado: |  |  |  |  |
| Observaciones Camb                          | bio:                                 |  |  |  |  |
|                                             |                                      |  |  |  |  |

| Solicitudes de pr  | olicitudes de programación de Ayuda Humanitaria |                        |                        |                |                 |                  |                       |     |  |  |  |  |
|--------------------|-------------------------------------------------|------------------------|------------------------|----------------|-----------------|------------------|-----------------------|-----|--|--|--|--|
| Documento 49686147 |                                                 |                        |                        |                |                 |                  |                       |     |  |  |  |  |
| 14 4 1             | de 1 ▷ ▷ I                                      | \$                     | Buscar   Siguiente 🛛 🛃 | • 💿            | -               |                  |                       |     |  |  |  |  |
| Turno Generado     | ld Turno                                        | Codigo Expediente      | Primer Nombre          | Segundo Nombre | Primer Apellido | Segundo Apellido | Fecha Colocación Giro | Nur |  |  |  |  |
| 2016-D1NEM-0923490 | 923490                                          | 08 001 2792 1 1_SISBEN | ZOILA                  | PASTORA        | GONZALEZ        |                  | 15/09/2016            |     |  |  |  |  |
| 2017-D3NEM-1750982 | 1750982                                         | 4274752                | ZOILA                  | PASTORA        | GONZALEZ        |                  | 27/12/2017            |     |  |  |  |  |
| 2017-D3NEM-1750982 | 1750982                                         | 4274752                | ZOILA                  | PASTORA        | GONZALEZ        |                  |                       |     |  |  |  |  |
| 2017-D3NEM-1750982 | 1750982                                         | 4274752                | ZOILA                  | PASTORA        | GONZALEZ        |                  |                       |     |  |  |  |  |

 b.) Identificación de criterios del grupo familiar en el Módulo de pagos para el cambio de autorizado.

El nuevo autorizado para la colocación de los giros debe estar incluido en el grupo familiar como víctima, ser mayor de edad y presentar tipo de documento cédula de ciudadanía.

| V reparación integral<br>a las victimas | Cl futuro Unidad pi     | para la atención                        | MANUAL PARA EL TRAMITE DE COLOCACIÓN Y NOVEDADES A<br>PERSONAS CON DOCUMENTO NO VIGENTE "FALLECIDAS" | Código: 300,22,06-4           |
|-----------------------------------------|-------------------------|-----------------------------------------|----------------------------------------------------------------------------------------------------|-------------------------------|
| PROCESO: Gestión para la Asistencia     | es de todos a las victi | y reparación integral<br>a las víctimas | PROCESO: Cestión para la Asistencia                                                                  | Versión: 01                   |
| Fecha: 19/12/2019                       |                         |                                         | PROCESO. Gestion para la Asistencia                                                                  | Fecha: 19/12/2019             |
| Página <b>18</b> de <b>27</b>           |                         |                                         |                                                                                                    | Página <b>18</b> de <b>27</b> |

| F  | Reporte    | Digite Cédula Autorizado: 3411797 |                  |                      |                 |              |            |      |                                 |          |                     |                        |                                                    |
|----|------------|-----------------------------------|------------------|----------------------|-----------------|--------------|------------|------|---------------------------------|----------|---------------------|------------------------|----------------------------------------------------|
|    | 14 4 1     | ctorso                            | NUM DOCUMENTO    | FECHA DESPLAZAMIENTO | FECHA MEDICION  | DEPARTAMENTO | PARENTEBCO | EDAD | NCMBREB                         | SUPLENTE | DOCUMENTO CANCELADO | HECHO VICTIMIZAWTE     |                                                    |
|    | Código Hog | PRORR_CODP20150190205             | 3411797          | 11/01/2001           | 24/11/2015      | Antioquia    | Autorizado | 71   | LUIS URIEL PINO GIRALDO         | NO       | SI                  | Desplazamiento Forzado | irencia Alojamiento                                |
|    | CODP2015   | PRORR_CODP20150190205             | 22173884         | 11/01/2001           | 24/11/2015      | Antioquia    | Esposo (a) | 68   | AMPARO DE JESUS BENITEZ DE PINO | NO       | NO                  | Desplazamiento Forzado | TREMA URGENCIA Y                                   |
|    |            |                                   |                  |                      |                 |              |            |      |                                 |          |                     |                        | ANIFIESTA                                          |
|    | CODP2015   | Digitar Documento Suplente Reali  | zar Giro: 2217.  | 3684                 |                 |              |            |      |                                 |          |                     |                        | ITREMA URGENCIA Y<br>JLNERABILIDAD NO<br>ANIFIESTA |
|    | PRORR_C(   | Digitar Código Paari Asociado:    | PRO              | RR_CODP2015          |                 |              |            |      |                                 |          |                     |                        | TREMA URGENCIA Y<br>JLNERABILIDAD NO<br>ANIFIESTA  |
|    | PRORR_C(   | Observaciones Cambio:             | DE A             | UTORIZADO POR FALLE  | CIMIENTO ·      |              |            |      |                                 |          |                     |                        | TREMA URGENCIA Y<br>ILNERABILIDAD NO<br>ANIFIESTA  |
|    |            | Confirmar Cambio                  |                  |                      |                 |              |            |      |                                 |          |                     |                        |                                                    |
| 3. | 5.         | MENSAJE INFORMATIVO               | )!!!! LOS CAMBIO | S DE SUPLENTE HAN    | SIDO REALIZADO: | 5            |            |      |                                 |          |                     |                        | rden de No                                         |

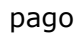

En los casos que el beneficiario actual (Persona Fallecida), presente giro vigente pendiente de cobro se debe solicitar y remitir al operado Banco Agrario de Colombia Orden de No pago del giro con el fin de evitar una posible suplantación.

Correo con la solicitud de ONP por Fallecimiento.

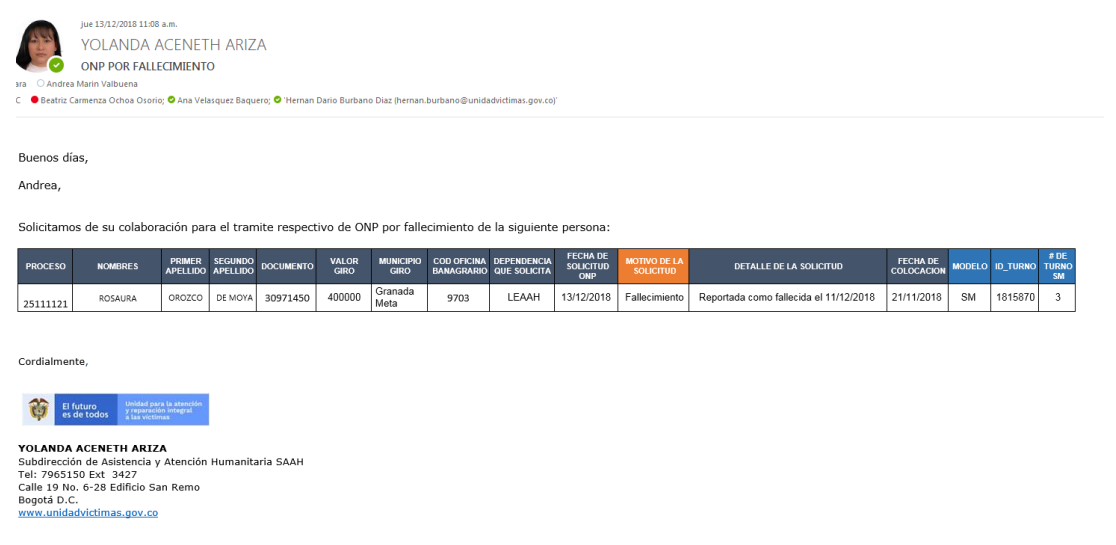

3.6. Tramitar novedad de cambio de autorizado en el aplicativo de pagos Cuando cumple con los criterios establecidos, se procede con el cambio de autorizado en los aplicativos de la Unidad.

| Ŷ | El futuro   | Unidad para la atención                 | MANUAL PARA EL TRAMITE DE COLOCACIÓN Y NOVEDADES A<br>PERSONAS CON DOCUMENTO NO VIGENTE "FALLECIDAS" | Código: 300,22,06-4           |
|---|-------------|-----------------------------------------|----------------------------------------------------------------------------------------------------|-------------------------------|
|   | es de todos | y reparación integral<br>a las víctimas | PROCESO: Gestión para la Asistencia                                                                  | Versión: 01                   |
|   |             |                                         | PROCESO. Gestion para la Asistencia                                                                  | Fecha: 19/12/2019             |
|   |             |                                         |                                                                                                    | Página <b>19</b> de <b>27</b> |

## 3.7. Cargar respuesta y brindar solución al requerimiento

Después de tramitado el cambio en el módulo de pagos Subsistencia Mínima (SM), se procede con el cargue de la respuesta al requerimiento inicial, el cual se puede efectuar de forma individual o masiva.

## 3.7.1. Cargue forma individual

Se ingresa a SGV por la pestaña búsqueda mis casos, se coloca el código del caso a solucionar y en la pestaña gestionar caso se da clic y se selecciona condición; devolver o solucionado, según sea el caso; si se soluciona arroja otra pestaña -medio de respuesta-, donde se debe indicar el medio por el cual se va a emitir la respuesta (llamada, mensaje de texto o respuesta en punto) y en la observación se registra la información de la fecha y trámite realizado; al finalizar indica que el caso fue solucionado de forma correcta o en caso de devolución se asigna a otro usuario para que efectúe las correcciones necesarias.

|              |                           |                                                                                                    |           |                              |                    |         |                                      | MIS CASOS                                                                                                    |                        |                          |                      |                                                  |                                                      |                   |
|--------------|---------------------------|----------------------------------------------------------------------------------------------------|-----------|------------------------------|--------------------|---------|--------------------------------------|----------------------------------------------------------------------------------------------------|------------------------|--------------------------|----------------------|--------------------------------------------------|------------------------------------------------------|-------------------|
|              |                           |                                                                                                    |           | Buscar por                   | Nro. Caso ó        | Nro. de | documento                            |                                                                                                    | Códig                  | o del caso               |                      | Q, Buscar                                        |                                                      |                   |
|              | Digite effito de bioquede |                                                                                                    |           |                              |                    |         |                                      |                                                                                                    |                        |                          |                      |                                                  |                                                      |                   |
| Tiene asigna | do:3 casos.               |                                                                                                    |           |                              |                    |         |                                      |                                                                                                    |                        |                          |                      |                                                  |                                                      |                   |
| SEMÁFORO     | CÓDIGO<br>DEL<br>CASO     | FLUJO                                                                                                    | ACTIVIDAD | ESTADO<br>DE LA<br>ACTIVIDAD | ESTADO<br>DEL CASO | ANS     | DURACIÓN<br>DE LA<br>ACTIVIDAD       | OB SERVACIONE S                                                                                                    | FECHA DE<br>ASIGNACIÓN | FECHA DE<br>REASIGNACIÓN | FECHA DE<br>SOLUCIÓN | CÓDIGO DANE<br>DEPARTAMENTO/MUNICIPIO<br>VICTIMA | CÓDIGO DANE<br>DEPARTAMENTO/MUNICIPIO<br>SOLICITANTE | GESTIONAR<br>CASO |
| ٠            | 28548162                  | DIRECCION DE<br>GESTION<br>SOCIAL<br>HUMANTARIA -<br>NOVEDAD<br>SOLICITUD AH-<br>CAMBIO<br>AUTORIZADO -<br>FALLECIMIENTO | NVEL_3    | Sin Iniciar                  | ESCALADO           | 48      | 120 Horas 2<br>Minutos 3<br>Segundos | DORA JUNKEZ, ACTULA, ALTORIZADO RAR RECIBRA MI MANUEL SALIADOS<br>INDEREZ AGRACIO, CONSTITUNICO A VALICADO PARA RECIBRA MI MANUEL SALIADOS<br>INDEREZ AGRACIA COSTO TINUTO, MUNCINO PARA RECIBRA MARGINA<br>ANIMODAL MIELO CARAFECATA (EL DI VOLVINENTE O CON MINARE<br>ANIMODAL MIELO CARAFECATA (EL DI VOLVINENTE O CON MINARE<br>ANIMODAL EL ADUATA RECI DE DEFUNICIONALINA LOPEZ: Por tour comprim<br>e teamo del (LOCITATIO) e que en el carafor del VICTIMA (elle que con minare)<br>antrocolar, es aduata e que in a la adií relazardo la discubació de los graz y en<br>e teamos del LOCITATIO E los que que rel carafor del VICTIMA (elle que construinte)<br>e teamos del LOCITATIO E los que ante argonar del protocolar de la distribución<br>e teamos del LOCITATIO E los que ante argonar del protocolar de la distribución<br>e teamos del LOCITATIO E los que ante argonar del protocolar de la distribución<br>e teamos del LOCITATIO E los que ante argonar de la distribución de los graz y en<br>e teamos del LOCITATIO DE ANALES, ALANDORA LIBELO CARAFORA NO E<br>REDELLAS DERMINISTROS DE MARIES CALICATORIZONO<br>REDELLAS DERMINISTROS TANISMOSTALIMENTA DE ADALTARIO DE SENSON<br>BEDIDAL LURA LORDEZ - NO DEVILUXA EL CARO YA QUE LO BETOTI<br>PRALECIDANE DE CANDORO DE ALTORIZONO AL TITORIZO<br>DE ALGONARIZONO TUNO DE ALGONARIO DE ALGONARIA DE LOS DESTINOSINO<br>BEDIDAL ALARA LORDEZ - NO DEVILUXA EL CARO YA QUE LO BETOTI<br>BEDIDAL DEL CANDO DE ALGONARIA DE LORDERISMOS DERIMONANO<br>BEDIDAL ALARA LORDEZ - NO DEVILUXA EL CARO YA QUE LO BETOTI<br>DE ALGONARIA CITLA RECIDA DE LORDERISMOS DERIMONANO ALTIVOTA<br>DI DADARIA, AGOTA PLEO RALTORIZONO AL DEL DESTINOSINO<br>BEDIDAL DERIMINETO ALTORIZONO DESIGNICION DERA RENO<br>BEDIDAL DE CAMERIDO DE LA DEL DORATIO DE LORDERISMOS DERA RENO<br>BERDARA OTILA DERADORE CEDULA DE GUENDO DE MARIO<br>BERDARA OTILA DERADORE CEDULA DE GUENDO DE MARIO<br>BERDARA OTILA DERETO DE DORATO DE DORATE. DENOTORISMOS DE DERADARA ATTIVATIVA<br>MITONO POR RELAS DENOTORISMOS DE RESORDER DERADORA ATTIVATIVA<br>DINTONO POR RELAS DENOTORES DE DORATO DE DORATE. DENOTORI DE MARIES DE DORATORISM | 01/03/2019             |                          |                      | 06-001                                           | 06-001                                               | Gestioner<br>Caso |

| El futuro es de todos | El futuro   | Unidad para la atención                 | MANUAL PARA EL TRAMITE DE COLOCACIÓN Y NOVEDADES A<br>PERSONAS CON DOCUMENTO NO VIGENTE "FALLECIDAS" | Código: 300,22,06-4           |
|-----------------------|-------------|-----------------------------------------|----------------------------------------------------------------------------------------------------|-------------------------------|
|                       | es de todos | y reparación integral<br>a las victimas | PROCESO: Gestión para la Asistencia                                                                  | Versión: 01                   |
|                       |             |                                         |                                                                                                    | Fecha: 19/12/2019             |
|                       |             |                                         |                                                                                                    | Página <b>20</b> de <b>27</b> |

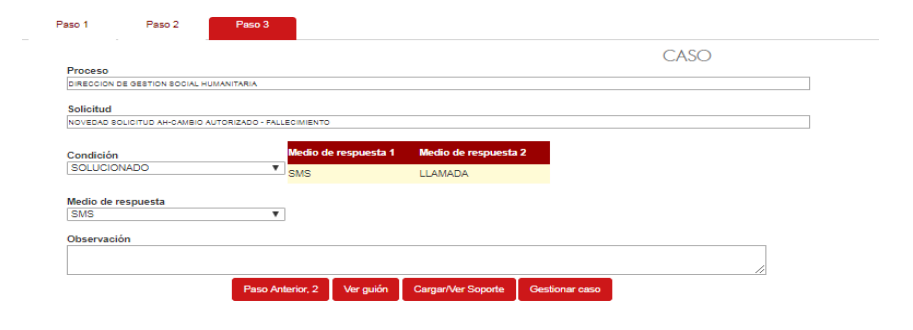

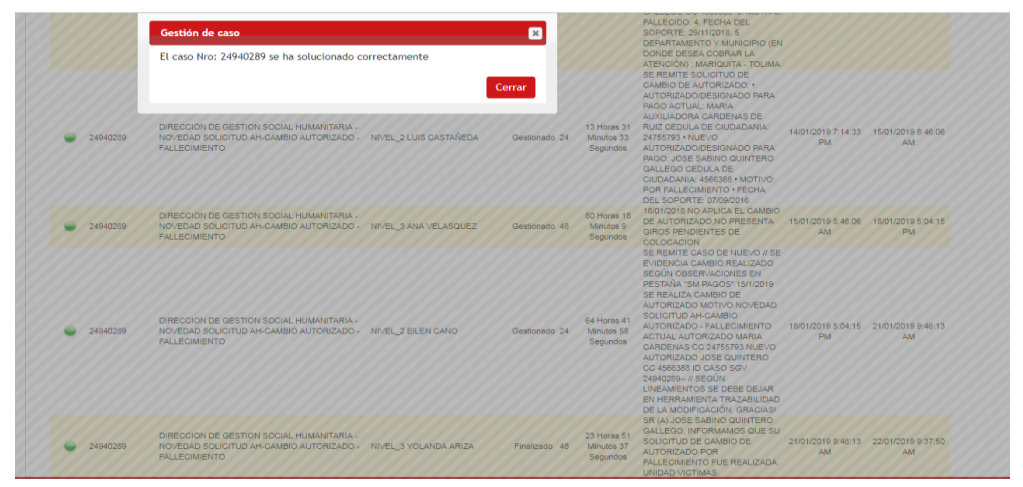

3.7.2. Cargue forma masiva: Se ingresa por casos, cargue de archivo de casos masivos, seleccionar archivo y cargar; luego cargar archivo, al día siguiente se verá reflejada la solución de los casos y de forma automática remiten notificación mediante correo electrónico. El archivo debe ser formato XLS.

| CASOS MASIVOS                                                                                 |  |
|-----------------------------------------------------------------------------------------------|--|
| Descargar Mis Casos<br>* Descargar Todos los casos *                                          |  |
| Cargue de Archivo de Casos Masivos<br>Seleccionar archivo. Ningún archivo seleccionado Carger |  |
| Revisar gestión histórica de casos masivos                                                    |  |

| Unidad para la atención                             | MANUAL PARA EL TRAMITE DE COLOCACIÓN Y NOVEDADES A<br>PERSONAS CON DOCUMENTO NO VIGENTE "FALLECIDAS" | Código: 300,22,06-4           |
|-----------------------------------------------------|----------------------------------------------------------------------------------------------------|-------------------------------|
| es de todos y reparación integral<br>a las víctimas | PROCESO: Gestión para la Asistencia                                                                  | Versión: 01                   |
|                                                     |                                                                                                    | Fecha: 19/12/2019             |
|                                                     |                                                                                                    | Página <b>21</b> de <b>27</b> |

|                                                                                                    | CASOS MASIVOS                                                                                                    |
|----------------------------------------------------------------------------------------------------|----------------------------------------------------------------------------------------------------|
| Descargar Mis Casos<br>* Descargar Todos los casos *                                                                                           |                                                                                                    |
| Seleccionar archivo Ningún archi<br>El archivo CasosPorParticipante 07-0                                                                       | Cargue de Archivo de Casos Masivos<br>or selecconado<br>15-2019 xits se cargo con exito. Se renombró el archivo así: Casos, Masivos, 1902, 52200970, 0.005170.005272000218 xis |
|                                                                                                    | Revisar gestión histórica de casos masivos                                                                                                    |
|                                                                                                    |                                                                                                    |
|                                                                                                    |                                                                                                    |
|                                                                                                    |                                                                                                    |
|                                                                                                    |                                                                                                    |
|                                                                                                    |                                                                                                    |
| Proceso de                                                                                                    | e Casos Masivos                                                                                                    |
| Proceso de<br>Buen día.                                                                                                    | e Casos Masivos                                                                                                    |
| Proceso de<br>Buen día.<br>Señor(a): YOLAN                                                                                                    | DA ARIZA                                                                                                    |
| Proceso de<br>Buen día.<br>Señor(a): YOLAN<br>El siguiente es el<br>Sistema de Gest                                                            | Casos Masivos DA ARIZA resultado del proceso de gestión de casos masivo en el ión de Victimas.                                                                                 |
| Proceso de<br>Buen día.<br>Señor(a): YOLAN<br>El siguiente es el<br>Sistema de Gest                                                            | e Casos Masivos<br>DA ARIZA<br>resultado del proceso de gestión de casos masivo en el<br>ión de Victimas.                                                                      |
| Proceso de<br>Buen día.<br>Señor(a): YOLAN<br>El siguiente es el<br>Sistema de Gest<br>Cordialmente,<br>Subdirección de A                      | Casos Masivos DA ARIZA resultado del proceso de gestión de casos masivo en el ión de Victimas. Asistencia y Atencion Humanitaria ención y Reparación Integral a las Victimas   |
| Proceso de<br>Buen día.<br>Señor(a): YOLAN<br>El siguiente es el<br>Sistema de Gest<br>Cordialmente,<br>Subdirección de /<br>Unidad para la At | Casos Masivos DA ARIZA resultado del proceso de gestión de casos masivo en el ión de Victimas. Asistencia y Atencion Humanitaria ención y Reparación Integral a las Victimas   |

3.8. Reportar los casos para actualización de las bases de consulta de la Unidad para las víctimas.

Mediante correo se reportan cada uno de los casos a las diferentes áreas de la Unidad para las víctimas, con el fin de que efectué la actualización en las bases de consulta y aplicativos, lo anterior para evitar realizar colocación a beneficiarios fallecidos.

Correo reportando casos para actualización de las bases de consulta

| Unidad para la atención                                          | MANUAL PARA EL TRAMITE DE COLOCACIÓN Y NOVEDADES A<br>PERSONAS CON DOCUMENTO NO VIGENTE "FALLECIDAS"                                                                                                    | Código: 300,22,06-4           |
|------------------------------------------------------------------|----------------------------------------------------------------------------------------------------|-------------------------------|
| es de todos y reparación integral<br>a las victimas              | PPOCESO: Costión para la Asistonsia                                                                                                    | Versión: 01                   |
|                                                                  |                                                                                                    | Fecha: 19/12/2019             |
|                                                                  |                                                                                                    | Página <b>22</b> de <b>27</b> |
| ver<br>ver<br>ver<br>ver<br>ver<br>ver<br>ver<br>ver             | LANDA ACENETH ARIZA<br>LANDA ACENETH ARIZA<br>ADO FALEEDOS PARA ACTUALIZACION BASE 23/01/2019<br>as damanue, o Cuesa ketos sajaeto caustor<br>a dama cleane, o Austra ketos sajaeto caustor<br>a causable colaboración para realizar la respectiva actualización en la base de failecidos de las pensonas relacionadas en el adjunto (16) casos, los cuales fueron reportados mediante SGV. |                               |
| Quedanos aten<br>Cordialmente,                                   | os, mel gracias.                                                                                                    |                               |
| YOLANDA ACE<br>Subdirección de<br>Teir 7963 JOS –<br>Calle Ja No | NETH ARIZA<br>Asistencia y Atención Humanitaria SAAH<br>1: 9427<br>E Editicio San Remo                                                                                                    |                               |

3.9. Remitir los casos y soportes para actualización de las bases de la Red Nacional de Información (RNI), mediante memorando y CD con los soportes (registro civil de defunción).

Mediante correo se reportan cada uno de los casos a la RNI, con el fin de que efectué la actualización en los aplicativos de la Unidad para las víctimas y en caso de ser necesario reportar a la Registraduria Nacional del Estado Civil, lo anterior con el fin de evitar realizar colocación a beneficiarios fallecidos. Así mismo, mensualmente se entrega memorando y CD, con los soportes de cada uno de los casos reportados.

Correo reportando los casos a la RNI para actualización de las bases.

| Unidad para la atención                                                                                                    | MANUAL PARA EL TRAMITE DE COLOCACIÓN Y NOVEDADES A<br>PERSONAS CON DOCUMENTO NO VIGENTE "FALLECIDAS"                                                                                                    | Código: 300,22,06-4           |
|----------------------------------------------------------------------------------------------------|----------------------------------------------------------------------------------------------------|-------------------------------|
| es de todos y reparación integral<br>a las victimas                                                                                                    | PROCESO: Costián para la Asistonsia                                                                                                    | Versión: 01                   |
|                                                                                                    | PROCESO: Gestion para la Asistencia                                                                                                    | Fecha: 19/12/2019             |
|                                                                                                    |                                                                                                    | Página <b>23</b> de <b>27</b> |
| Para Control Control C | ENETH ARIZA<br>ADAS FALLECIDAS PARA ACTUALIZACION BASE CON FECHA 23/01/2019<br>Requerimientos Registro: © Herman Dario Burbano Diaz; © Giovany Diaz Garcia; © Cindy Milena Pachon Urrego<br>- Soportes Fallecidos 23-01-2019.zip - |                               |
| Edward,                                                                                                    |                                                                                                    |                               |
| Adjunto enviamos (16 Casos) de                                                                                                    | las personas que han sido reportadas como fallecidas mediante SGV, con el fin que sean actualizadas en las bases respectivi                                                                                                    | as.                           |
| Quedamos atentos a cualquier in                                                                                                    | quietud, mil gracias.                                                                                                    |                               |
| YOLANDA ACENETH ARIZA       Dirección de Gestión Social Hum       Terción de Gestión Social Y Ate       Terción de Gestión Social Y Ate       Carrera 55D No. 46ª-65 Piso 2       Complejo logistico San Cayetane       www.unidadvictimas.gov.co       WW       El futuro       et otods       Unidad giazd                                                                                                    | nanitaria<br>ención Humanitaria<br>o<br>o<br>a tanagat                                                                                                    |                               |

## Memorando reportando y entregando CD con soportes a la RNI

| Ø | El fut<br>es de                      | uro<br>todos                                           | Jnidad para la atención<br>/ reparación integral<br>Las víctimas                                      | 1                                                                          | Al contestar po                                      | F-OAP-018-CAR<br>In favor cite estos datos:<br>No.: 20193200002463 |  |  |  |  |  |  |
|---|--------------------------------------|--------------------------------------------------------|----------------------------------------------------------------------------------------------------|----------------------------------------------------------------------------|------------------------------------------------------|--------------------------------------------------------------------|--|--|--|--|--|--|
|   |                                      | Fecha: 1/17/2019 :                                     |                                                                                                    |                                                                            |                                                      |                                                                    |  |  |  |  |  |  |
|   | Bogo                                 | logotá, 17 de enero de 2019                            |                                                                                                    |                                                                            |                                                      |                                                                    |  |  |  |  |  |  |
|   | Para                                 | Direcció<br>Gladys                                     | on de Registro y Gestión<br>Celeide Prada Pardo                                                       | de la Información                                                          |                                                      |                                                                    |  |  |  |  |  |  |
|   | De:                                  | Subdire                                                | cción de Asistencia y Ate                                                                             | nción Humanitaria                                                          |                                                      |                                                                    |  |  |  |  |  |  |
|   | Refe                                 | rencia: Pers                                           | sonas reportadas a la U                                                                               | nidad como fallecida                                                       | 5                                                    |                                                                    |  |  |  |  |  |  |
|   | En ate<br>fueron<br>cuales<br>respec | ención al as<br>reportadas<br>ya fueron<br>tivas de co | unto de la referencia no<br>en el mes de diciembre<br>enviadas mediante corre<br>nsulta de la Unidad. | s permitimos relaciona<br>a través de la herran<br>o con el fin que se rea | ar veinticuatro<br>nienta SGV co<br>lice la actualiz | (24) personas que<br>mo fallecidas y las<br>ación en las bases     |  |  |  |  |  |  |
|   | ITEM                                 | N° CEDULA<br>FALLECID                                  |                                                                                                    |                                                                            | FECHA                                                |                                                                    |  |  |  |  |  |  |
|   |                                      | 0                                                      | NOMBRE FALLECIDO                                                                                      | FUENTE                                                                     | DEFUNCION                                            | soporte                                                            |  |  |  |  |  |  |
|   | 1                                    | 3817073                                                | ARIAS OBREGON                                                                                         | CASO SGV 23697563                                                          | 09/09/2018                                           | Soporte 617_2018                                                   |  |  |  |  |  |  |
|   |                                      |                                                        | MARLENY DOMINGUEZ                                                                                     |                                                                            |                                                      |                                                                    |  |  |  |  |  |  |
|   | 2                                    | 66782372                                               | NARVAEZ                                                                                               | CASO SGV 23718949                                                          | 16/11/2018                                           | Soporte 618_2018                                                   |  |  |  |  |  |  |
|   | 3                                    | 3498043                                                | FELIX ANTONIO<br>ATEHORTUA MARTINEZ                                                                   | CASO SGV 23761650                                                          | 19/08/2018                                           | Soporte 619_2018                                                   |  |  |  |  |  |  |
|   | 4                                    | 4859146                                                | MANUEL TIBERIO CASTRO<br>ORTIZ                                                                        | CASO SGV 23787702                                                          | 23/07/2018                                           | Soporte 620 2018                                                   |  |  |  |  |  |  |
|   |                                      |                                                        | NICOLAS PALACIO                                                                                       |                                                                            |                                                      |                                                                    |  |  |  |  |  |  |
|   | 5                                    | 7493943                                                | PALACIO                                                                                               | CASO SGV 23915639                                                          | 18/06/2017                                           | Soporte 621_2018                                                   |  |  |  |  |  |  |
|   |                                      |                                                        | MARIA LUIDINA GUANAY                                                                                  |                                                                            |                                                      |                                                                    |  |  |  |  |  |  |
|   | 6                                    | 24143553                                               | ORTIZ                                                                                                 | CASO SGV 23899525                                                          | 29/11/2018                                           | Soporte 622_2018                                                   |  |  |  |  |  |  |
|   | 7                                    | 94443792                                               | UBERTO GOMEZ ANGULO                                                                                   | CASO SGV 24002747                                                          | 23/11/2018                                           | Soporte 623_2018                                                   |  |  |  |  |  |  |

3.10. Reportar al operador Banco Agrario de Colombia, los casos con el fin de evitar pagos a personas fallecidas.

La Unidad para las víctimas, reporta mediante correo al operador Banco Agrario el listado de las personas reportadas como fallecidas y a su vez en la plataforma del banco (intercambio seguro) se cargan los soportes con el fin de evitar posibles suplantaciones.

#### Correo reportando al Banco los casos ingresados de personas fallecidas.

| Unidad para la atención                             | MANUAL PARA EL TRAMITE DE COLOCACIÓN Y NOVEDADES A<br>PERSONAS CON DOCUMENTO NO VIGENTE "FALLECIDAS" | Código: 300,22,06-4           |
|-----------------------------------------------------|----------------------------------------------------------------------------------------------------|-------------------------------|
| es de todos y reparación integral<br>a las victimas | PROCESO: Cestión para la Asistencia                                                                  | Versión: 01                   |
|                                                     | PROCESO: Destion para la Asistencia                                                                  | Fecha: 19/12/2019             |
|                                                     |                                                                                                    | Página <b>24</b> de <b>27</b> |
| ED Entrega de Asistencia Hun                        | nanitaria                                                                                            |                               |

Para 🔿 requerimientosconvenio@bancoagrario.gov.co; O 'Corresponsales Bancarlos; O 'servicio.cliente@bancoagrario.gov.co CC 📀 Beatriz Carmenza Ochoa Disorio; 🗢 Ana Velasquez Baquero; 🔗 Giovany Diaz Garcia; 😌 Hernan Dario Burbano Diaz

Buen día,

Nos permitimos enviar (16 casos) de personas reportadas a la Unidad como fallecidas, lo anterior para su conocimiento y trámites respectivos; en el intercambio seguro se encuentran cargados los soportes Carpeta: Soportes Fallecidos 23-01-2019.zip

NOTA: Para estos casos no se requiere envío de comprobantes de pago toda vez que no presentan giros pagados posteriores al fallecimiento.

|      | Nº CEDULA  |                                |              | FECHA      |                  |
|------|------------|--------------------------------|--------------|------------|------------------|
| ITEM | FALLECIDO  | NOMBRE FALLECIDO               | FUENTE       | DEFUNCION  | SOPORTE          |
| 1    | 55200443   | ARGENIS CHIMBACO ARTUNDUAGA    | SGV_24711855 | 05/07/2018 | Soporte 015_2019 |
| 2    | 4940250    | ALONSO HERNANDEZ               | SGV_24714721 | 11/08/2018 | Soporte 016_2019 |
| 3    | 13891702   | LUIS ERNESTO NAVARRO GUARIN    | SGV_24729689 | 29/06/2018 | Soporte 017_2019 |
| 4    | 36586013   | LUZ MILENA MARTINEZ MAX        | SGV_24864507 | 11/01/2018 | Soporte 018_2019 |
| 5    | 26572755   | SUSANA PLAZAS TOLEDO           | SGV_24864966 | 29/05/2018 | Soporte 019_2019 |
| 6    | 832084     | ADOLFO ENRIQUE SANCHEZ CAMARGO | SGV_24865081 | 01/04/2018 | Soporte 020_2019 |
| 7    | 4667398    | FRANCISCO EULOGIO ARBOLEDA     | SGV_24865255 | 19/11/2017 | Soporte 021_2019 |
| 8    | 3578629    | ABEL DE JESUS FRANCO HOYOS     | SGV_24865374 | 11/04/2016 | Soporte 022_2019 |
| 9    | 65807180   | ASTRID MARTINEZ RODRIGUEZ      | SGV_24865617 | 16/06/2018 | Soporte 023_2019 |
| 10   | 16477688   | SILVIO AGUIRRE GRUESO          | SGV_24866045 | 22/02/2018 | Soporte 024_2019 |
| 11   | 8171035    | JOSE AGUSTIN COGOLLO CUADRADO  | SGV_24934063 | 06/10/2018 | Soporte 025_2019 |
| 12   | 4566070    | BELISARIO GIRALDO BEDOYA       | SGV_24940506 | 25/04/2018 | Soporte 026_2019 |
| 13   | 1396075    | LEONEL OSORIO AGUDELO          | SGV_24940749 | 22/05/2018 | Soporte 027_2019 |
| 14   | 1096190631 | JOSE ALFREDO PIMIENTA TRIGOS   | SGV 25216281 | 19/07/2018 | Soporte 028 2019 |

## 4. OTRAS ESTRATEGIAS REALIZADAS

- 4.1. Se implementa consulta adicional para verificar diariamente los giros disponibles reportados por el operador Banco Agrario en el "GIROSCON", vs consulta en la Registraduría Nacional del Estado Civil la vigencia del documento de los giros ordenados y en caso de ser necesario tramitar Orden de No Pago, para evitar posible suplantación en el cobro de los recursos.
- 4.2. El operador Banco Agrario es responsable del pago a fallecidos, cuando se presente el evento en la apertura de cuenta (Enrolamiento y Bancarización) a través del mecanismo de Biometría en línea con la Registraduría Nacional del Estado Civil.
- 4.3. Se realiza validación mediante cruce en VIVANTO pestaña registraduría.

| Cl futuro Unidad para la atención                   | MANUAL PARA EL TRAMITE DE COLOCACIÓN Y NOVEDADES A<br>PERSONAS CON DOCUMENTO NO VIGENTE "FALLECIDAS" | Código: 300,22,06-4           |
|-----------------------------------------------------|----------------------------------------------------------------------------------------------------|-------------------------------|
| es de todos y reparación integral<br>a las victimas | PROCESO: Gestión para la Asistencia                                                                  | Versión: 01                   |
|                                                     |                                                                                                    | Fecha: 19/12/2019             |
|                                                     |                                                                                                    | Página <b>25</b> de <b>27</b> |
|                                                     |                                                                                                    |                               |

|                                               |                                              |                                                             |                                          |                    | SOLIC                                            | CITUD DE CRI                                                                                                    | ICE BASIC                                                                                                    | 0                                                                                                    |             |   |                                                                                                    |
|-----------------------------------------------|----------------------------------------------|-------------------------------------------------------------|------------------------------------------|--------------------|--------------------------------------------------|----------------------------------------------------------------------------------------------------|----------------------------------------------------------------------------------------------------|----------------------------------------------------------------------------------------------------|-------------|---|----------------------------------------------------------------------------------------------------|
|                                               |                                              |                                                             |                                          |                    | OOLIC                                            |                                                                                                    | .02.0, 1010                                                                                                    | <u> </u>                                                                                                    |             |   |                                                                                                    |
|                                               |                                              |                                                             |                                          |                    | Pa                                               | so 1: Seleccionar He                                                                                                    | oja de Excel                                                                                                    |                                                                                                    |             |   |                                                                                                    |
|                                               | А                                            | в                                                           | с                                        | D                  | E                                                | F                                                                                                    | G                                                                                                    | н                                                                                                    | I           | J |                                                                                                    |
| 1                                             | CONS                                         | NOMBRE1                                                     | NOMBRE2                                  | APELLIDO1          | APELLIDO2                                        | TIPODOCUMENTO                                                                                                    | DOCUMENTO                                                                                                    | FECHANACIMIENTO                                                                                                    |             |   |                                                                                                    |
| 2                                             | 1                                            | BLANCA                                                      | FLOR                                     | SANCHEZ            | FLOREZ                                           | CC                                                                                                    | 589666                                                                                                    |                                                                                                    |             |   |                                                                                                    |
| 3                                             | 2                                            | JHON                                                        |                                          | CAICEDO            |                                                  | ті                                                                                                    | 125478223                                                                                                    |                                                                                                    |             |   |                                                                                                    |
| 4                                             | 3                                            | JAIRO                                                       | ALONSO                                   | GUTIERREZ          | RUIZ                                             | CC                                                                                                    | 65233                                                                                                    |                                                                                                    |             |   |                                                                                                    |
| 5                                             | 4                                            | VICTOR                                                      | HUGO                                     | VARGAS             | LLINAS                                           |                                                                                                    | 154899                                                                                                    |                                                                                                    |             |   |                                                                                                    |
| 6                                             | 5                                            | FLOR                                                        | ARMINDA                                  | AROCA              |                                                  | TI                                                                                                    | 1245783120                                                                                                    |                                                                                                    |             |   |                                                                                                    |
| 7                                             | 6                                            | EMILIA                                                      | ROSA                                     | GUZMAN             | AVILA                                            | CC                                                                                                    | 125663                                                                                                    |                                                                                                    |             |   |                                                                                                    |
| 8                                             | 7                                            | YORLADY                                                     |                                          | BOCANEGRA          | LOPEZ                                            |                                                                                                    | 12549                                                                                                    |                                                                                                    |             |   |                                                                                                    |
| 9                                             | 8                                            | RAFAEL                                                      | ANTONIO                                  | PINEDA             | GONZALEZ                                         |                                                                                                    | 1255879                                                                                                    |                                                                                                    |             |   |                                                                                                    |
| 10                                            | 9                                            | JAIDER                                                      | ERNESTO                                  | NOVOA              | VARGAS                                           | TI                                                                                                    | 1254669                                                                                                    |                                                                                                    |             |   |                                                                                                    |
| 11                                            | 10                                           | FIDEL                                                       |                                          | MARTINEZ           | PINEDA                                           | CC                                                                                                    | 122230301                                                                                                    |                                                                                                    |             |   |                                                                                                    |
| 12                                            |                                              | _                                                           |                                          |                    |                                                  |                                                                                                    |                                                                                                    |                                                                                                    |             |   |                                                                                                    |
|                                               | 4 1                                          | cruce                                                       | e (+)                                    |                    |                                                  |                                                                                                    |                                                                                                    |                                                                                                    |             |   |                                                                                                    |
|                                               |                                              |                                                             |                                          |                    |                                                  |                                                                                                    |                                                                                                    |                                                                                                    |             |   |                                                                                                    |
| LIST                                          | 0                                            |                                                             |                                          |                    | Tener                                            | en cuenta el formato que r                                                                                                    | nuestra la imagen                                                                                                    | ▦                                                                                                    |             | ] | •                                                                                                    |
|                                               | DEL ARC                                      | ніvo                                                        | Selecciona                               | ar archivo ] Archi | Tener<br>De clic en la<br>voBa15).xlsx           | en cuenta el formato que r<br>s imagen para descargar el                                                                                                    | nuestra la imagen<br>l'archivo con el forma                                                                                                    | ato                                                                                                    |             | ] | •                                                                                                    |
| DMBRE                                         | DELARC                                       | ніхо                                                        | Selecciona                               | ar archivo ] Archi | Tener<br>De clic en li<br>voBa15).xlsx<br>Paso 2 | en cuenta el formato que r<br>a imagen para descargar el<br>2 <b>:Seleccione los ten</b>                                                                                                    | nuestra la imagen<br>I archivo con el formi<br>nas a consultar                                                                                                    | ato                                                                                                    |             | ] |                                                                                                    |
| DMBRE D                                       | DEL ARC                                      | ЭНІVO                                                       | Selecciona                               | ararchivo ] Archi  | Tener<br>De clic en l<br>voBa15).xlsx<br>Paso 2  | en cuenta el formato que n<br>limegen para descargar el<br>2 :Seleccione los ten                                                                                                    | nuestra la imagen<br>archivo con el formi<br>nas a consultar<br>DESCR                                                                                                    | ELO<br>SIO<br>IPCION DEL TEMA                                                                                                    |             | ] | ARCHIV                                                                                                    |
| DMBRE D                                       | DEL ARC                                      | CHIVO                                                       | Selecciona<br>TEMA<br>DTAL)              | ar archivo ] Archi | Tener<br>De clic en li<br>voBa15].xlsx<br>Paso 2 | en cuenta el formato que n<br>a imagen para descargar el<br>2 :Seleccione los ten<br>Cruza con el registro de<br>valoración además de la                                                                                                    | nuestre la imagen<br>archivo con el form<br>nas a consultar<br>DESCR<br>víctimas relaciona<br>información de vic                                                                                                    | alo IPCION DEL TEMA Indo todos los estados de timización                                                                                                    |             | ] | ARCHIV                                                                                                    |
| DMBRE I<br>REGIST                             | DEL ARC                                      | HIVO<br>ICTIMAS (TC                                         | TEMA<br>DTAL)<br>CLUIDOS Y H             | ar archivo ] Archi | Tener<br>De clic en li<br>voBa15).xlsx<br>Paso 2 | en cuenta el formato que n<br>a imagen para descargar el<br>2 :Seleccione los terr<br>Gruza con el registro de<br>valoración además de la<br>Gruza con el registro de<br>información de victímiz                                                       | nuestra la imagen<br>archivo con el formi<br>nas a consultar<br>DESCR<br>víctimas relaciona<br>informas relaciona<br>sción                                                                                                    | Les<br>SPCION DEL TEMA<br>indo todos los estados de<br>trimización<br>indo solo los incluidos con su                                                             |             | ] | ARCHIV<br>ARCHIV                                                                                                    |
| REGIST<br>REGIST                              | DEL ARC                                      | HIVO<br>ICTIMAS (IN<br>ICTIMAS (IN                          | TEMA<br>DTAL)<br>CLUIDOS Y H             | ar archivo Archi   | Tener<br>De clic en lu<br>voBa15)xJsx<br>Paso 2  | en cuenta el formato que r<br>imagen para descargar el<br>2:Seleccione los ten<br>Cruza con el registro de<br>información de victimiz<br>Cruza con el registro de<br>información de victimiz<br>Cruza con el registro de<br>encoentran incluidas       | nuestra la imagen<br>arctivio con el form<br>nas a consultar<br>DESCR<br>Víctimas relaciona<br>información de viú<br>víctimas relaciona<br>ación                                                                                         | ato<br>IPCION DEL TEMA<br>Indo todos los estados de<br>trimización<br>ndo solo los incluidos con su<br>o solamente las personas qu                               | E E         |   | ARCHIVC<br>L<br>L<br>L<br>L                                                                                                    |
| REGIST<br>REGIST<br>REGIST                    | DEL ARC<br>TRO DE V<br>TRO DE V<br>TRO DE V  | HIVO<br>ICTIMAS (TC<br>ICTIMAS (IN<br>ICTIMAS (IN           | TEMA<br>DTAL)<br>CLUIDOS Y H             | ar archivo Archi   | Tener<br>De clic en li<br>voBa15).xlsx<br>Paso 2 | en cuenta el formato que n<br>a imagen para descargar el<br>2 :Seleccione los terr<br>Cruza con el registro de<br>valoración de victimiz<br>Cruza con el registro de<br>se encuentran incluidas<br>Consulta una base actua                             | nuestra la imagen<br>archivo con el formi<br>nas a consultar<br>DESCR<br>Víctimas relaciona<br>ación<br>víctimas relaciona<br>ación                                                                                                    | ato                                                                                                    | 9 E         |   | ARCHIVE<br>L<br>L<br>L<br>L                                                                                                    |
| REGIST<br>REGIST<br>REGIST<br>REGIST<br>PAGOS | TRO DE V<br>TRO DE V<br>TRO DE V<br>TRO DE V | ICTIMAS (TO<br>ICTIMAS (IN<br>ICTIMAS (IN<br>A<br>EGROS AHE | TEMA<br>DTAL)<br>CLUIDOS Y H<br>CLUIDOS) | ar archivo Archi   | Tener<br>De dic en l<br>voBa15).xlsx<br>Paso 2   | en cuenta el formato que r<br>a imagen para descargar el<br>2 :Seleccione los ten<br>Cruza con el registro de<br>valoración además de la<br>Cruza con el registro de<br>se encuentran incluídas<br>Consulta una base actua<br>Consulta pagos y reinte; | nuestra la imagen<br>la archivo con el formi<br>nas a consultar<br>DESCR<br>víctimas relaciona<br>información de vír<br>víctimas relaciona<br>sción<br>víctimas relaciona<br>sción<br>víctimas relaciona<br>ación<br>gros por atención h | IPCION DEL TEMA<br>ndo todos los estados de<br>ttimización<br>ndo solo los incluidos con su<br>o solamente las personas qu<br>in de REGISTRADURIA<br>numanitaria | 2<br>2<br>2 |   | ARCHIV<br>ARCHIV<br>ARCHIV |

4.4. Se valida con registraduría la función de acreditación de la base de trámite de RTE

| RACTERIZACION                                       |                             |                 |                    |                |                                         |                                                 |
|-----------------------------------------------------|-----------------------------|-----------------|--------------------|----------------|-----------------------------------------|-------------------------------------------------|
| amite Solicitud AHE                                 |                             |                 |                    |                | Resumen Solicitud  No Familias Mercados | Reporte Vulnerabilidad                          |
| Fecha Solicitud 2                                   | 5-ene-19 Solicita Unidad T  | enitorial CRUC  | ES DE DATOS        |                | Alojamientos Kit Habitat                | VERIFICACION POR LOTES SOLICITUD ×              |
| Inicio_Tramite 25                                   | Fene-19 Clasificación Tran  | nite CAR/       | CTERIZACIO         | IN 💌           |                                         | Bienvenido YEIMAR ANDRES PARRADO                |
| Nombre Archivo Cruce coloci                         | aciones vigentes con regist | aduria          |                    |                | Solicitud Final                         |                                                 |
| Funcionario que<br>realiza la solicitud Equipo LEAA | uH                          |                 |                    |                | Verificación y Depuración               | CRUCES DE DATOS                                 |
| Note Solicitud                                      | autorizados con colocacio   | nes vigentes co | n registraduria, p | para verificar | Depuración Automática                   | Num Solicitud Fecha Solicitud                   |
|                                                     |                             |                 |                    |                | Depuración Cantidades-Valores           | 31 22/01/2019                                   |
|                                                     |                             |                 |                    |                | Información Util                        | USUARIO AHEYAPLS7 PASSWORD                      |
| DERECHOS                                            |                             |                 |                    |                | Resultado del Cruce                     |                                                 |
| TOPNO REUNIEICACION                                 | AIR                         | Generar No Sc   |                    | CITUD 💌        | П                                       | CRUCE DECLARACIONES DEPURAR CRUCE DECLARACIONES |
| FUNERARIO                                           | CONSOLIDA                   | R SOLICITU      | ES                 |                | FICHA CARACTERIZACION                   |                                                 |
| No vi F_PROG_AYUE -                                 | NOMBRE_PROG +               | APE1_PRO .      | APE2_PR0 +         | DOCUMENTO .    | OBSERVACIONES                           |                                                 |
| 1                                                   | ABIGAIL                     | YUNDA           | ROJAS              | 26640596       | Cruce datos verificacion fallecidos     | CRUCE REGISTRADURIA DEPURAR REGISTRADURIA       |
| 2                                                   | ABILA                       | ZAPATA          | NARVAEZ            | 34574318       | Cruce datos verificacion fallecidos     |                                                 |
| 3                                                   | ABNER                       | PEREZ           | JMENEZ             | 1059901666     | Cruce datos verificacion fallecidos     |                                                 |
| 4                                                   | ABRAHAM                     | NADJAR          | MANZUR             | 896822         | Cruce datos verificacion fallecidos     |                                                 |
| 5                                                   |                             | RIVERO          | RODRIGUEZ          | 91111481       | Cruce datos verificacion fallecidos     |                                                 |
| 6                                                   |                             |                 |                    | 8259243        | Cruce datos verificacion fallecidos     |                                                 |
| 7                                                   |                             |                 |                    |                | Cruce datos verificacion fallecidos     |                                                 |
| 8                                                   |                             | ESTRADA         | FERIA              | 12570316       | Cruce datos verificacion fallecidos     |                                                 |

|   | El futuro   | Unidad para la atención                 | MANUAL PARA EL TRAMITE DE COLOCACIÓN Y NOVEDADES A<br>PERSONAS CON DOCUMENTO NO VIGENTE "FALLECIDAS" | Código: 300,22,06-4           |
|---|-------------|-----------------------------------------|----------------------------------------------------------------------------------------------------|-------------------------------|
| Ģ | es de todos | y reparación integral<br>a las víctimas | PROCESO: Gestión para la Asistencia                                                                  | Versión: 01                   |
|   |             |                                         |                                                                                                    | Fecha: 19/12/2019             |
|   |             |                                         |                                                                                                    | Página <b>26</b> de <b>27</b> |

4.5. Posterior a realizar el cruce y en caso de que el resultado arroje registros con muerte titular, se procede a realizar solicitud de Orden de No Pago con el fin de evitar una posible suplantación.

| 1.0           | mie 2     | 3/01/2019     | 04:00 p.m.        | 0000010                  | L and       |                   |                 |               |            |                       |                  |            |        |                                         |        |
|---------------|-----------|---------------|-------------------|--------------------------|-------------|-------------------|-----------------|---------------|------------|-----------------------|------------------|------------|--------|-----------------------------------------|--------|
| (A            | Yei       | mar A         | ndres P           | arrado                   | Leal        |                   |                 |               |            |                       |                  |            |        |                                         |        |
| 0             | ON        | P MUER        | TE TITULA         | R COLOCA                 | CIÓN        | 22 01 2018        |                 |               |            |                       |                  |            |        |                                         |        |
| O YOLAN       | IDA ACE   | NETH ARIZ     | A                 |                          |             |                   |                 |               |            |                       |                  |            |        |                                         |        |
| 🗢 Ana Vela    | asquez    | Baquero; 🤇    | Julian Alfon      | so Serrano; (            | O Entreg    | a de Asistencia   | a Humanitari    | a             |            |                       |                  |            |        |                                         |        |
| eguimiento    | o. Comi   | enza el mié   | rcoles, 23 de     | enero de 201             | 19. Venc    | e el miércoles,   | 23 de enero     | de 2019.      |            |                       |                  |            |        |                                         |        |
|               |           |               |                   |                          |             |                   |                 |               |            |                       |                  |            |        |                                         |        |
| siguiente per | sona apa  | reció Vigente | e en cruce del 23 | 2/01/2019.               |             |                   |                 |               |            |                       |                  |            |        |                                         |        |
|               |           | DRIMER        | SEGUNDO           | -                        |             | MUNICIPIO         | COD OFICINA     | DEPENDENCU    | FECH       | DE MOTIVO D           | DETALLE DE       | FECHA DE   |        |                                         | ADE TU |
| ROCESO        | NOMBRES   | APELLID       | O APELLIDO        | DOCUMENTO                | VALOR GI    | RO GIRO           | BANAGRARIO      | QUE SOLICITA  | SOLICI     | TUD LA<br>P SOLICITUI |                  | COLOCACION | MODELO | ID_TURNO                                | SM     |
| 6360122       | CARMEN    | VALOYE        | S ASPRILLA        | 53100540                 | 116600      | 0 Quibdó          | 3303            | LINEA PARA    | 23-en      | e-19 Muerte           | Muerte           | 22-ene-19  | SM     | 2098362                                 | 3      |
|               | CECILIA   |               |                   | the second second second | 20110-010   | enanese mo        |                 | ENTREGA       |            | litular               | Intular          |            | 1.6753 | 100000000000000000000000000000000000000 |        |
|               |           |               |                   |                          |             |                   |                 |               |            |                       |                  |            |        |                                         |        |
|               |           | CARMEN        | CECILIA VALO      | OYES ASPRILL             | LA          |                   | DOCUMENT        | 0: 53100540   |            | ID PERSONA:           | 421286           |            |        |                                         |        |
| FUENTE:       | SIPOD     |               | DECLARACIÓN:      | 413932                   |             |                   | FUD/CASO:       | 413932        |            | TIPO VÍCTIMA:         | DIRECTA          |            |        |                                         |        |
| NACIMIENTO:   | 21/03/    | 1985          | GENERO:           | MUJER                    |             |                   | ETNIA:          | INDIGENA      |            | DISCAPACIDAD:         | NINGUNA          |            |        |                                         |        |
| FECHA DECLA:  | 14/07/2   | 2000          | DEPTO, DECLA:     | MAGDALENA                | (47)        |                   | MUN. DECLA      | E FUNDACH     | ÓN (47288) |                       |                  |            |        |                                         |        |
| 1-1           | -         | - /-          | 1-1-              | 76-7                     | - 16        | 1/1-1/2           |                 |               | 12         | 1. 116                | 1. 1.            |            |        |                                         |        |
| 2             |           |               |                   |                          | DES         | PLAZAMIENTO FOR   | RZADO           |               |            |                       |                  |            |        |                                         |        |
| FECHA SIN     | IESTRO:   | 14/07/2000    |                   | FECHA VAL                | ORACIÓN:    | 14/07/2000        | TIPO D          | ESPLAZAMIENTO | MASI       | vo                    |                  |            |        |                                         |        |
| RESPONSA      | BLE:      | NO IDENTIFI   | CA (CONFLICTO     | ARMADO)                  |             | ESTADO:           | INCLU           | лро           |            |                       |                  |            |        |                                         |        |
| DEPTO SIN     | IESTRO:   | MAGDALENA     | (47)              |                          |             | MUN. SINIESTRO:   | FUND            | ACIÓN (47288  | 0          |                       |                  |            |        |                                         |        |
|               |           |               |                   |                          |             |                   |                 |               |            |                       |                  |            |        |                                         |        |
|               |           |               |                   |                          |             |                   |                 |               |            |                       |                  |            |        |                                         |        |
| AYUDA         | HUMANITA  | RIA [RESUME   | N DE PAGOS]       | YUDA HUMANIT             | ARIA [HISTO | ÓRICO DE PAGOS]   | CONSULTA IN     | IDEMNIZA 1    | TURNOS     | ICBF (NIÑOS DES       | VINCULADOS)      |            |        |                                         |        |
| DAMNIF        | ICADOS VI | ENEZUELA      | HISTORICO DE TR   | AMITES VIABLES           | S HISTO     | DRICO DE TRAMITES | S INVIABILIZADO | REGISTR       | ADURIA     | CONSULTARUAF          | 2                |            |        |                                         |        |
| DETALL        | E PAGOS S | M AYUDA       | HUMANITARIA(REI   | NTEGROS] C               | DOCUMENTO   | OS CANCELADOS     | DETALLE TURN    | OS SM CON     | VENIO CO   | FINANCIADOS           |                  |            |        |                                         |        |
|               |           |               | 1                 |                          |             |                   |                 |               |            | 1000                  |                  |            |        |                                         |        |
|               | ESTAD     | DCEDULA       |                   | NUMERO RESO              | LUCION NO   | OVEDAD            | ANO RESOL       | UCION NOVE    | JAD.       | FE FE                 | CHA CONSULI      |            |        |                                         |        |
|               | MUERT     | E TITULAR     |                   |                          | 406         |                   |                 | 2019          |            | 1/2                   | 3/2019 3:52:06 P |            |        |                                         |        |
|               |           |               |                   |                          |             |                   |                 |               |            |                       |                  |            |        |                                         |        |

- 4.6. Cuando se evidencian pagos realizados a beneficiarios con documento no vigente y posteriores a la fecha de fallecimiento, la Unidad para las Víctimas a través de correo electrónico los reporta como posible suplantación al Banco Agrario (Servicio al cliente) con el fin que se realice la respectiva investigación.
- 4.7. Para los casos que se evidencia la posible suplantación, la <u>Subdirección de</u> <u>Asistencia y Atención Humanitaria Unidad para las Víctimas</u> mediante correo electrónico los reporta a la Oficina Asesora Juridica y al Grupo contra Fraudes, con el fin que se realice la investigación correspondiente.

|   | El futuro   | Unidad para la atención                 | MANUAL PARA EL TRAMITE DE COLOCACIÓN Y NOVEDADES A<br>PERSONAS CON DOCUMENTO NO VIGENTE "FALLECIDAS" | Código: 300,22,06-4           |
|---|-------------|-----------------------------------------|----------------------------------------------------------------------------------------------------|-------------------------------|
| 2 | es de todos | y reparación integral<br>a las victimas | PROCESO: Cestión para la Asistencia                                                                  | Versión: 01                   |
|   |             |                                         |                                                                                                    | Fecha: 19/12/2019             |
|   |             |                                         |                                                                                                    | Página <b>27</b> de <b>27</b> |

- 4.8. Se programan reuniones por parte de la Unidad para las Víctimas con el operador Bancario Agrario de Colombia (Servicio al cliente) con el fin de implementar estrategias que permitan identificar y evitar casos de posible suplantación o pagos a personas fallecidas.
- 4.9. Teniendo en cuenta el convenio suscrito entre la Unidad y operador bancario y los términos de los acuerdos a los que se lleguen en el marco del comité operativo, el operador Banco Agrario de Colombia, deberá realizar la verificación del documento de identidad del beneficiario titular del giro, al momento de realizar el pago, con el fin de corroborar que se trata de la misma persona y que el documento no se encuentre falsificado.